# GenderX: un sitio Web para el Índice de Desigualdad de Género en comarcas y municipios de Bizkaia

 $Parmeeta \ Bhogal^*$ 

# LaKeGis

gis.laketra.com

4 de marzo de 2011

<sup>\*</sup>e-mail: gis@laketra.com

### 1. Introducción

En Suecia y Noruega, países donde se calcula un Índice de Igualdad de Género (por comarcas y municipios, los Institutos Nacionales de Estadística, organismos responsables de dichos índices, facilitan también mapas digitales elaborados mediante sistemas de información geográfica (GIS), de carácter comarcal y municipal, para conocer rápidamente la posición que una comarca/municipio ocupa en cuanto a la igualdad de género, así como para tener una visualización gráfica de la distribución de igualdad en el conjunto del país.

Los sistemas de información geográfica o GIS se caracterizan por su dinamismo e interactividad en la visualización de sistemas complejos, por lo que resulta sumamente interesante que Bizkaia disponga de este instrumento que proporciona una visión gráfica de la distribución de la igualdad en su conjunto y, de esta forma, permite conocer en qué comarcas/municipios es más urgente actuar para evitar desequilibrios territoriales en la igualdad de género.

Los mapas digitales diseñados mediante herramientas GIS permiten presentar la información de manera más clara y intuitiva, con acceso directo a la zona o zonas geográficas de interés en un momento dado. Además, los GIS permiten monitorizar esquemas y modelos de comportamiento de los datos que no son fáciles de deducir cuando se encuentran en bases de datos o hojas de cálculo.

Podemos resumir tres facetas en los mapas GIS:

- 1) Una base de datos singular estructurada de forma que describe los datos en términos geográficos.
- Un conjunto de mapas interactivos que muestran las relaciones existentes en cualquier región geográfica.
- 3) Un modelo que reúne un conjunto de herramientas capaces de procesar la información existente de forma que puedan crearse nuevos conjuntos de datos geográficos como resultado de los análisis que nos interesen, tales cómo, por ejemplo, su evolución a lo largo del tiempo.

A partir de los datos y análisis obtenidos ?, las páginas siguientes nos muestran la navegación a través del sitio web GenderX Bizkaia creado al efecto, el cual tiene como punto central una colección de mapas GIS interactivos a nivel de municipio y/o comarca que permiten expresar de manera geoespacial la distribución del grado de igualdad de género, así como las variables que lo componen. Dichas páginas podrán ser colgadas de la red corporativa de la Diputación Foral de Bizkaia, lo que permitirá a todos los organismos, asociaciones, etc. interesados en la desigualdad de género obtener información rápida y actualizada de la desigualdad de género territorial.

### 2. Inicio

La página de inicio de GenderX Bizkaia (figura 1) nos muestra dos paneles verticales:

- izquierda: panel inicial de navegación del Índice de Igualdad de Género:
  - EqualX para Municipios (figura 4).
  - EqualX para Comarcas (figura 16).
  - Información técnica sobre la construcción de los índices etc. (figura 2)
  - Enlaces de interés a Índices de Igualdad de Género (figura 3).

- derecha: panel resumen informativo a modo de ejemplo del contenido de GenderX Bizkaia:
  - Mapas mostrando mediante colores la gradación del índice EqualX de cada comarca/municipio o de las diferencias de género de los indicadores que lo componen (Más oscuro = menor igualdad). Al pulsar dentro de la comarca o municipio aparece una tabla con gráficos de barras para las variables: donde mayor diferencia = menor igualdad, junto con la información estadística de base: xx.x hombres en azul, xx.x mujeres en rojo, (xx.x) promedio o valor en Bizkaia, (xx) ránking, y la ponderación (barras oscuras si negativa) en cada caso.
  - Tablas mostrando las comarcas/municipios ordenados de acuerdo al indicador seleccionado.
  - Series temporales de cada indicador para mostrar la evolución de la comarca o municipio.

# LaReGi= EqualX Bizkaia

#### [AD] [AD] [AD]

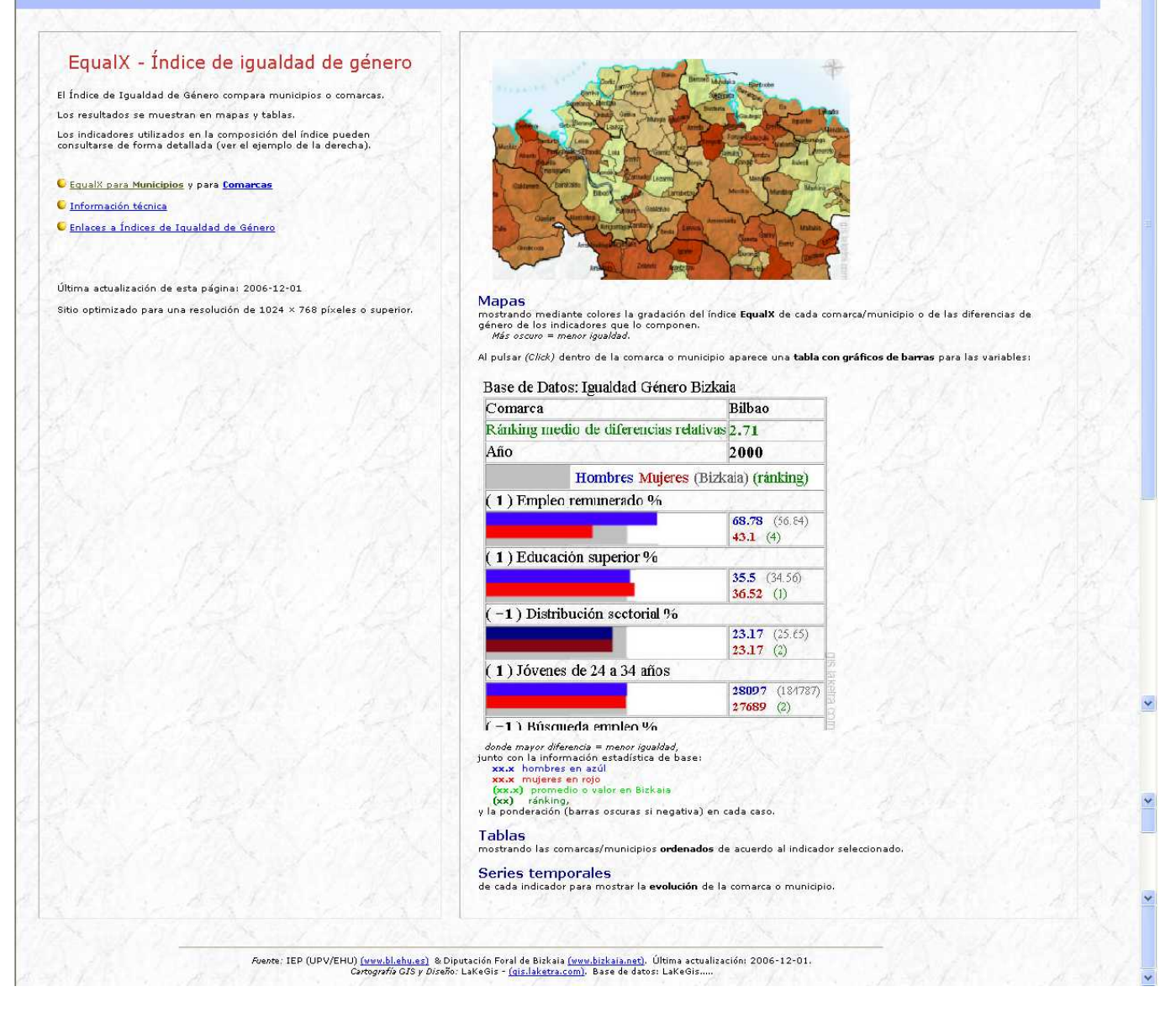

Figura 1: Página de inicio.

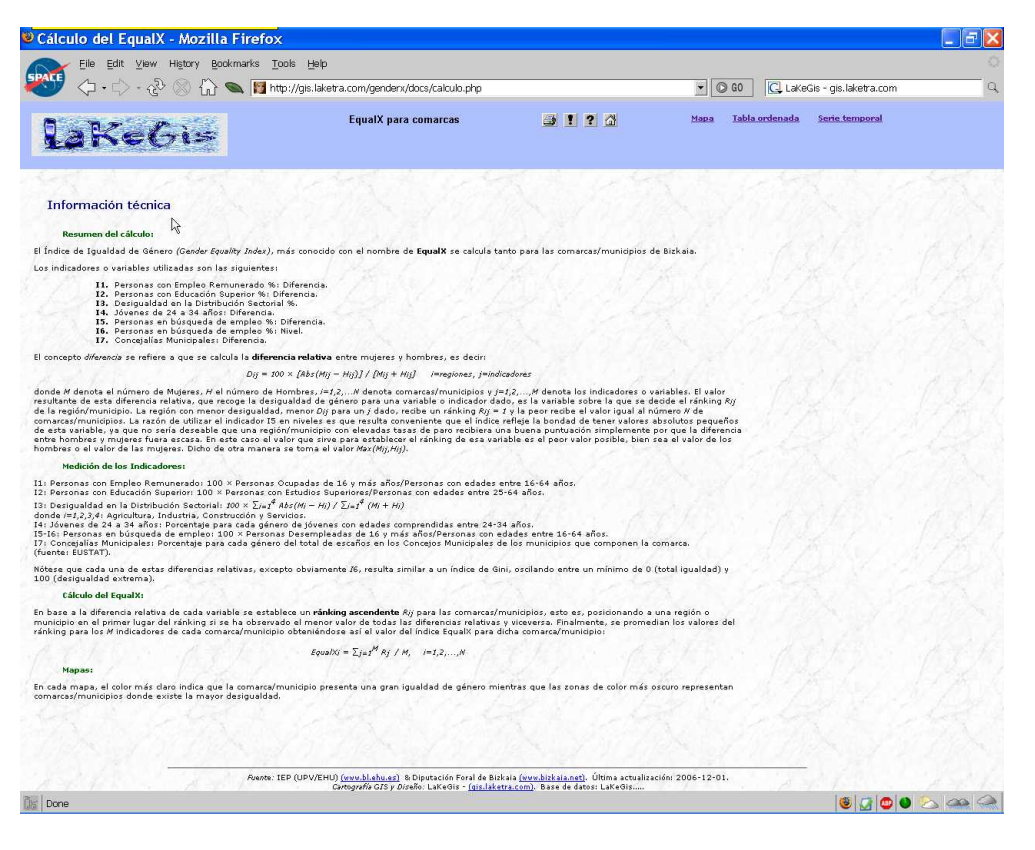

Figura 2: Información técnica.

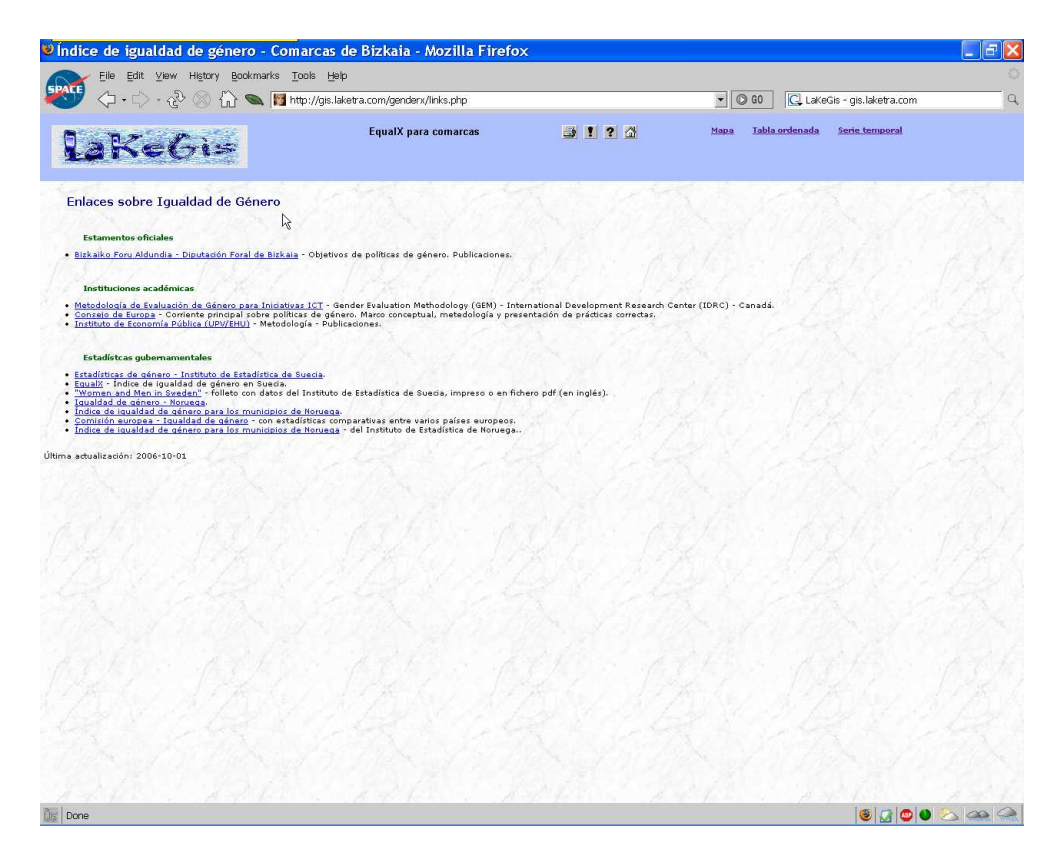

Figura 3: Enlaces sobre igualdad de género.

# 3. Municipios

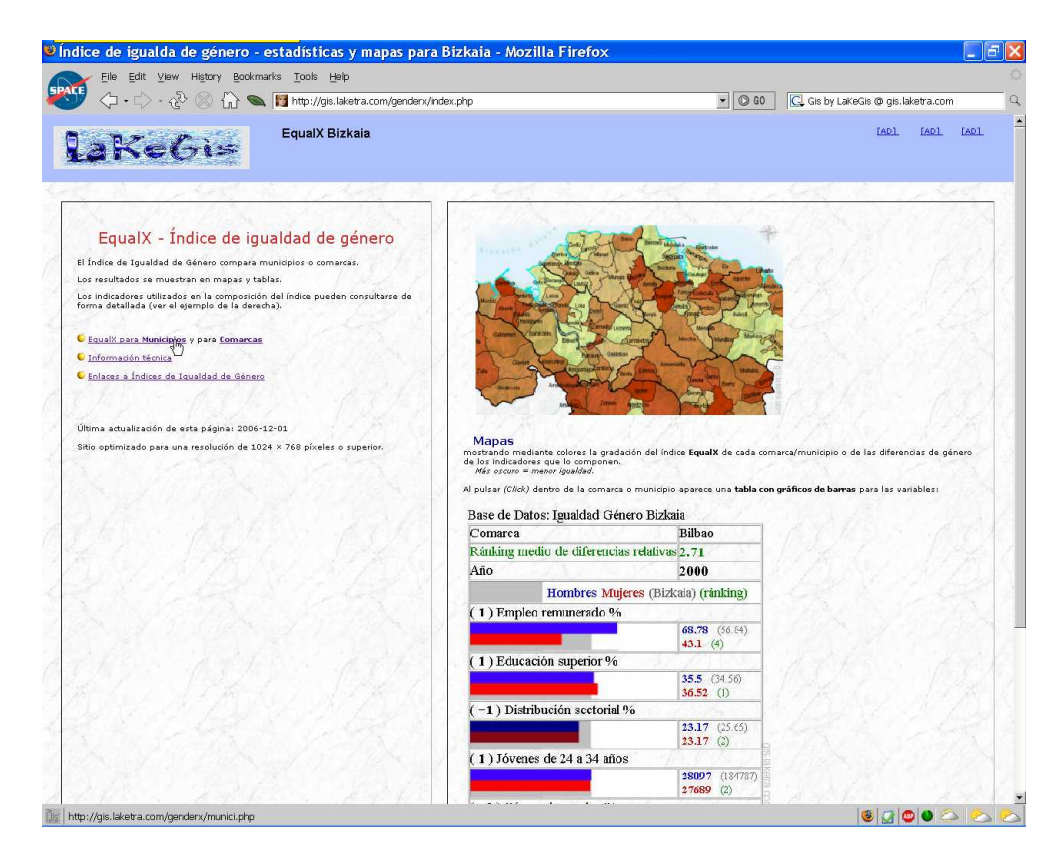

Figura 4: Click al GenderX Bizkaia de municipios.

Pulsando en el panel izquierdo (figura 4) iniciamos la navegación a través del GenderX Bizkaia para municipios (figura 5).

Dicha página contiene un somero manual sobre el contenido de los botones y enlaces presentes y sobre la construcción del EqualX. Dicho índice es una suma ponderada basada en 7 variables. Las comarcas/municipios se ordenan según el tamaño de su diferencia relativa entre mujeres y hombres, Abs(M - H)/(M + H), para cada variable. La mejor comarca/municipio obtiene un valor de 1, la peor obtendrá un valor igual al número total de comarcas/municipios. Las puntuaciones del índice se obtienen como promedio de los rangos de las variables. Los indicadores que componen el índice, son normalmente %'s por sexo (diferencia, nivel indica el método de ordenación):

- Personas con empleo remunerado %, diferencia.
- Personas con educación superior %, diferencia.
- Desigualdad en la distribución sectorial %, nivel.
- Jóvenes de 24 a 34 años, diferencia.
- Personas en búsqueda de empleo %, diferencia.
- Personas en búsqueda de empleo %, nivel.
- Personas en concejalías municipales, diferencia.

| laKeGi=                                                                                                    | EqualX para municipios                                                                                                    | J ? 3                                                                                                    | <u>Mapa</u>   | <u>Tabla ordenada</u> | <u>Serie temporal</u> |  |
|----------------------------------------------------------------------------------------------------|----------------------------------------------------------------------------------------------------|----------------------------------------------------------------------------------------------------|---------------|-----------------------|-----------------------|--|
| Manual - (i Hacer <mark>Click</mark> en Map                                                                                                    | <b>oa, Tabla</b> o <b>Serie</b> arriba para comer                                                                                                    | ızar !)                                                                                                    |               |                       |                       |  |
| Napa con códigos da colores para los valores del indice<br>más ocuro -1<br>Has Click en el municipio o la comarce para ver los v<br>Tabla ordenada: una tabla con las comarcas o municip<br>Sente tamporal para cada indicador del índicei<br>Seleccióner comarce y randele para mostrar los datos o                                                                                             | ai<br>menos igualitario.<br>alorer estadísticos.<br>ios más igualitarios en cabeza.<br>disponibles.                                                                                           | <ul> <li>Imprimir.</li> <li>Detailes de la construcción del í</li> <li>Este manual.</li> <li>Página de inicio de EqualX Bizka</li> </ul> | ndice.<br>Ha. |                       |                       |  |
| Cestracción del EqualX<br>El índice es una tuma ponderada barada en 7 vinibles<br>La comarazimucipiosi es ordenan según el tamaño d<br>Abr/(HV/)(HVH), para cada vanable.<br>La major comarazimunicipio sobtene un valor de 1, la pa<br>comarazi municipiosi.<br>Las puntuadores del índice se obtenen como promedio<br>tes indicadores que componen el índice, son no<br>métado de ordenación). | e su diferencia relativa entre mujeres y hombres,<br>lor obtendrá un valor igual al número total de<br>de los rangos de las variables.<br>ormalmente %s por sexo (diferencia, nire/ indica el |                                                                                                    |               |                       |                       |  |
| Personas con empleo remunerado %, diferencia.     Personas con educación superior %, diferencia.     Desigualdad en la distribución sectorial %, nivel.     Jóvenes de 24 a 34 años, diferencia.                                                                                                    |                                                                                                    |                                                                                                    |               |                       |                       |  |
| <ul> <li>Personas en busqueda de empleo %, diferencia.</li> <li>Personas en busqueda de empleo %, nivel.</li> <li>Personas en concejalías municipales, diferencia.</li> </ul>                                                                                                    |                                                                                                    |                                                                                                    |               |                       |                       |  |
|                                                                                                    |                                                                                                    |                                                                                                    |               |                       |                       |  |
| Fuentes                                                                                                    | TEP (UPV/EHU) <u>(www.bl.ehu.ee)</u> & Diputación Foral de Bial                                                                                                    | cala <u>(www.bizkala.net)</u> , Última actualización:                                                                                    | 2006-12-01    | <u> (200)</u>         |                       |  |

Figura 5: Página inicial del GenderX Bizkaia para municipios.

#### 3.1. Mapas

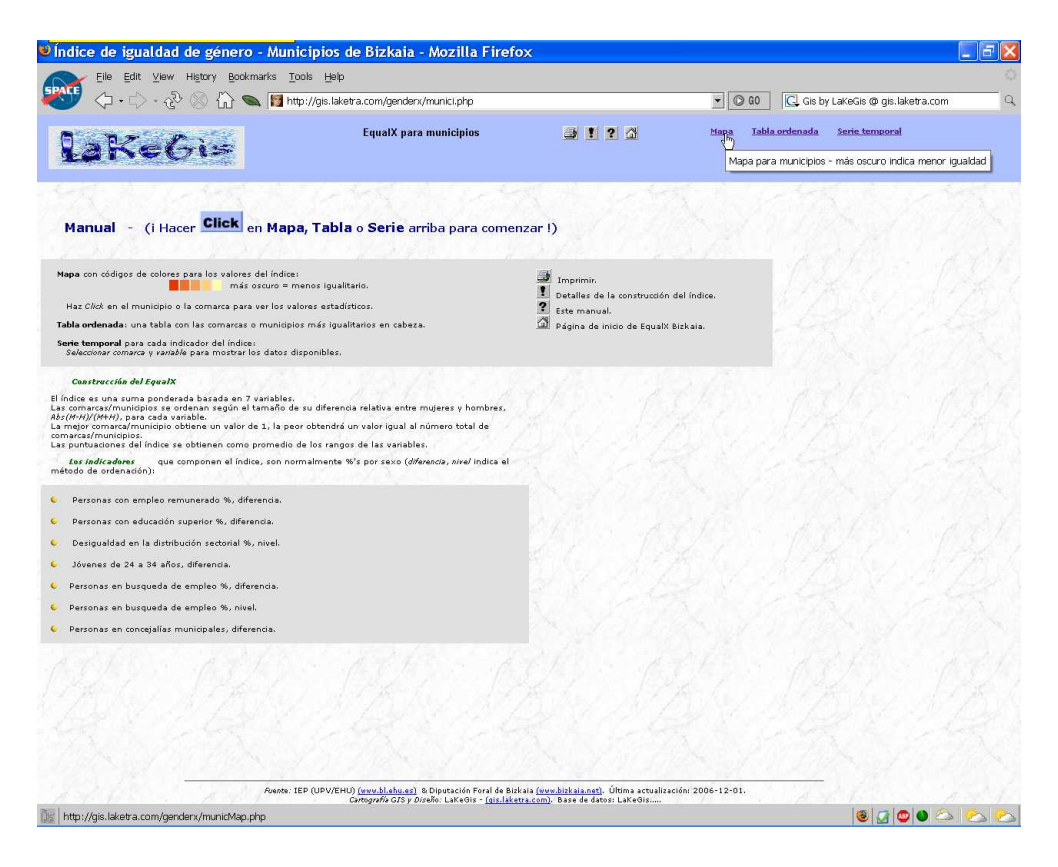

Figura 6: Click a los mapas interactivos.

Al pulsar **Mapa** en la barra superior (figura 6) aparece el mapa interactivo por defecto correspondiente a los Municipios de Bizkaia - Año: 2000; Indicador: EqualX (figura 7). En este mapa, los colores muestran la gradación del índice EqualX de cada municipio (Más oscuro = menor igualdad).

Mediante el menú superior izquierdo podemos seleccionar el año y el indicador de interés (ver la lista de indicadores en la página 6). Pulsando el botón **mostrar** aparece el mapa solicitado. En general, los mapas muestran mediante colores la gradación bien de las diferencias de género o bien de los niveles para dicho indicador (Más oscuro = menor igualdad).

Nótese como, en los mapas correspondientes a indicadores de diferencia aparece en cada municipio un gráfico tipo tarta mostrando la distribución por género del indicador (el tamaño de la tarta indica el valor total) (figura 8).

Por último, podemos pulsar un municipio en el mapa interactivo (figura 9) para mostrar, mediante una ventana autoactualizable (pop-up), los indicadores de género correspondientes a dicho municipio (figura 10).

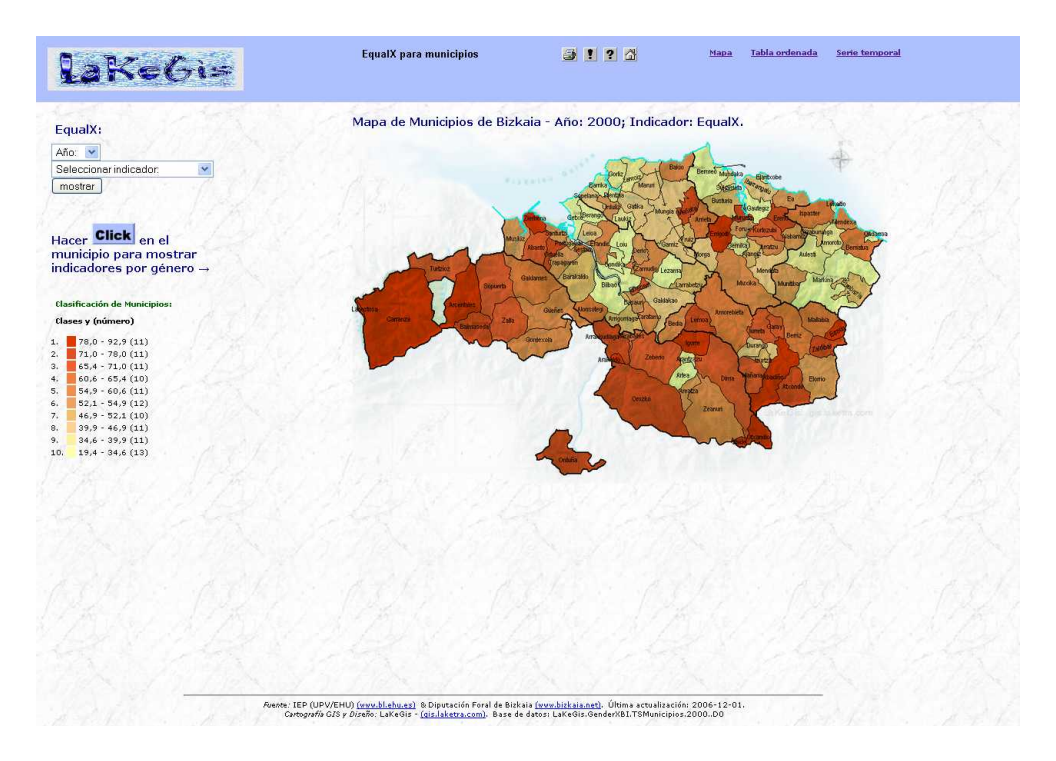

Figura 7: Mapa interactivo.

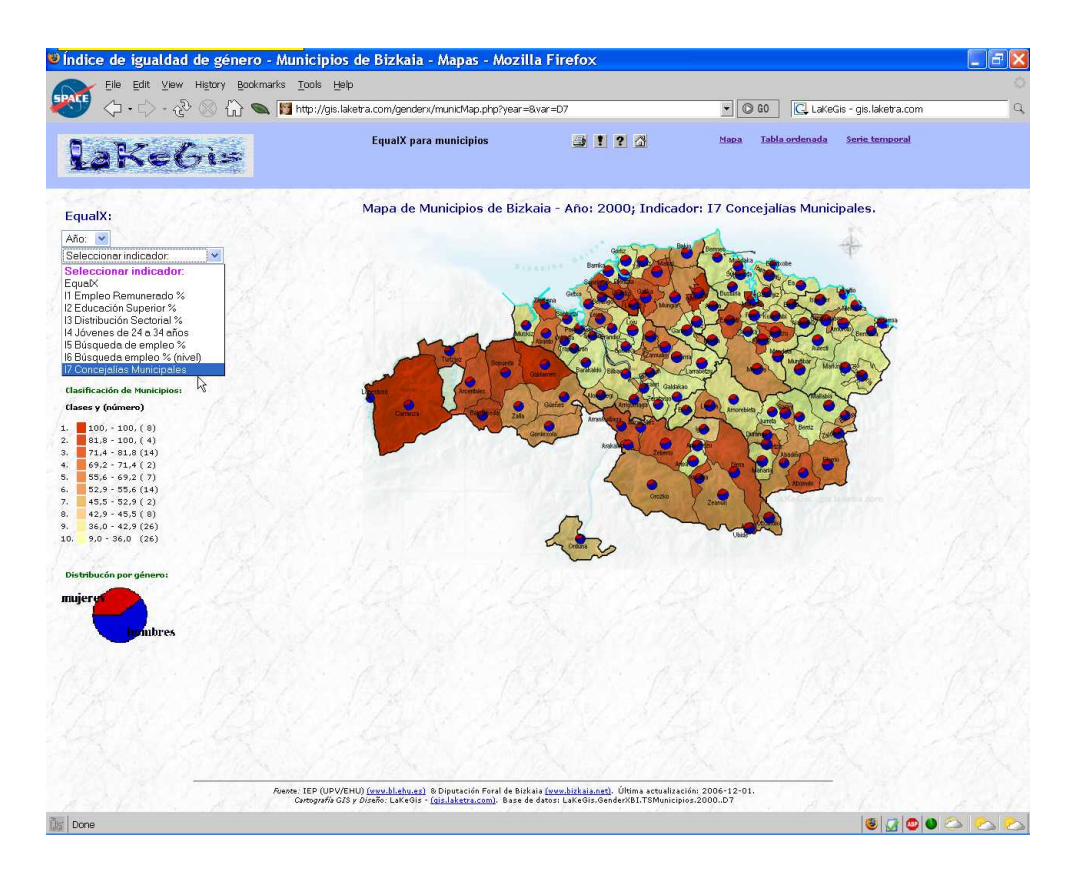

Figura 8: Click en el menú selector de año/indicador.

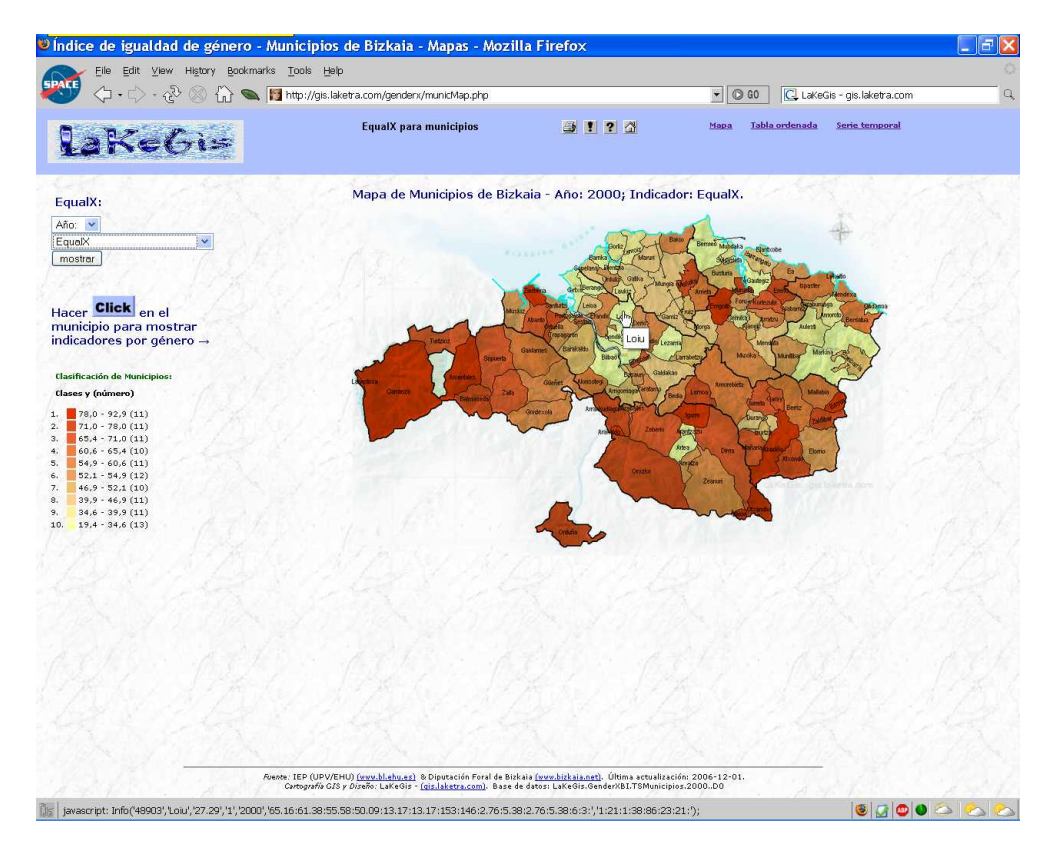

Figura 9: Click a un municipio.

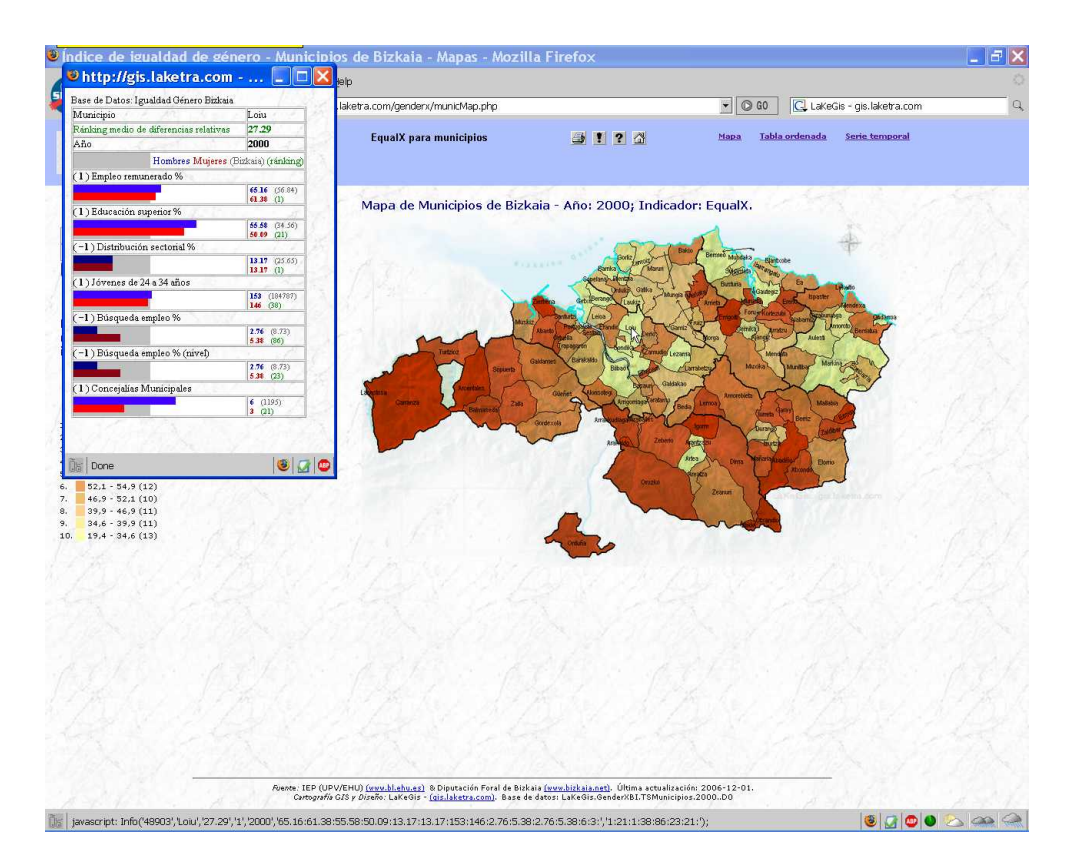

Figura 10: Información del municipio.

#### 3.2. Tablas

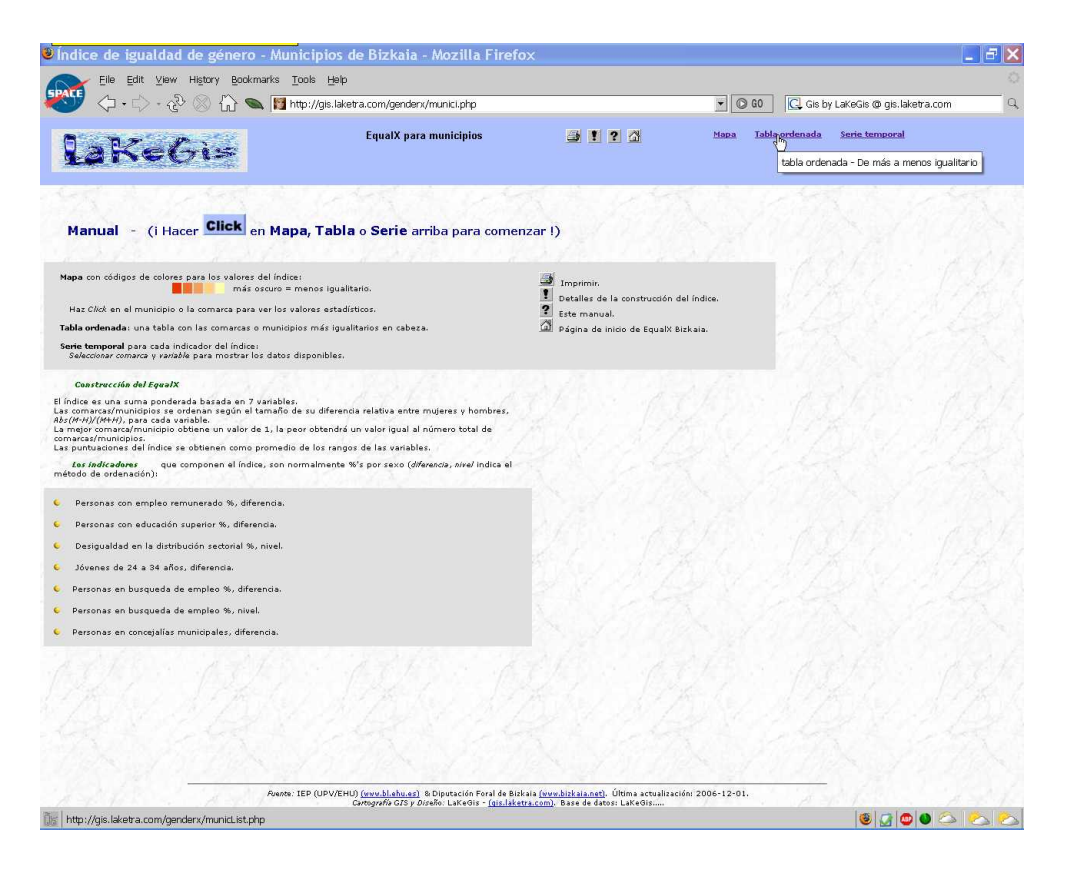

Figura 11: Click a las tablas estadísticas.

Al pulsar **Tabla** en la barra superior (figura 11) aparece la tabla estadística correspondiente a los Municipios de Bizkaia - Año: 2000. Dicha tabla por defecto muestra los municipios ordenados de acuerdo al índice EqualX (figura 12).

Las columnas mostradas son las siguientes:

- Municipio,
- valor del índice EqualX,
- $R_j = ránking según indicador j,$
- $I_j M, I_j H$  = valor del indicador j, donde
  - M = valor para Mujeres,
  - H = valor para Hombres.

Mediante el menú superior izquierdo podemos seleccionar el año y el indicador de interés (ver la lista de indicadores en la página 6). Pulsando el botón **mostrar** aparece la tabla solicitada mostrando los municipios ordenados de acuerdo al indicador seleccionado.

| The Fact That Honey Proving to | os Helb                              |         |            |          |        |           |                   |          |                         |  |
|--------------------------------|--------------------------------------|---------|------------|----------|--------|-----------|-------------------|----------|-------------------------|--|
| 🗘 • 🖒 - 🖑 🛞 🏠 🗨 間 htt          | p://gis.laketra.com/genden//municLis | st.php  |            |          |        |           | © G0              | C La     | KeGis - gis.laketra.com |  |
| iKeGi=                         | EqualX para municip                  | ios     | l          | 3 ! ?    | a      | Mar       | ea <u>Tabla c</u> | irdenada | <u>Serie temporal</u>   |  |
| X:                             | Municipios de                        | Bizkaia | a - Año: 3 | 2000; or | denado | s por Equ | alX.              |          |                         |  |
|                                | Municipio                            | EqualX  | R1         | R2       | R3     | R4        | R5                | R6       | R7                      |  |
| oper indicedor                 | Barrika                              | 19.43   | 16         | 25       | 18     | 32        | 10                | 31       | 4                       |  |
| ionar indicador                | Lezama                               | 22      | 11         | 42       | 6      | 11        | 2                 | 28       | 54                      |  |
| N                              | Sukamieta                            | 23.57   | 3          | 46       | 3      | 33        | 5                 | 42       | 33                      |  |
| leo Remunerado % k             | Sondika                              | 25.14   | 44         | 4        | 7      | 10        | 48                | 62       | 12 1 / J                |  |
| tacion Superior %              | Bilbao                               | 27      | 45         | 1        | 5      | 19        | 3                 | 88       | 28                      |  |
| nes de 24 a 34 años            | Loiu                                 | 27.29   | 1          | 21       | 1      | 38        | 86                | 23       | 21                      |  |
| ueda de empleo %               | Gautegiz Arteaga                     | 28.71   | 10         | 29       | 16     | 81        | 9                 | 23       | 33                      |  |
| ueda empleo % (nivel)          | Markina-Xemein                       | 29.57   | 25         | 82       | 56     | 5         | 15                | 6        | 18                      |  |
| cejalias Municipales           | Berango                              | 29.57   | 55         | 19       | 17     | 12        | 1                 | 49       | 54                      |  |
| ing según indicador j          | Getxo                                | 38.14   | 34         | 48       | 2      | 4         | 6                 | 64       | 53                      |  |
| adorj                          | Artea                                | 31.86   | 7          | 53       | 28     | 89        | 26                | 13       | 7                       |  |
| es                             | Bermeo                               | 33.57   | 43         | 3        | 59     | 31        | 22                | 57       | 20                      |  |
|                                | Ondarroa                             | 34.57   | 21         | 44       | 41     | 53        | 19                | 33       | 31                      |  |
|                                | Plentzia                             | 34.71   | 14         | 20       | 4      | 17        | 74                | 34       | 80                      |  |
|                                | Lemoiz                               | 35      | 26         | 2        | 23     | 87        | 11                | 63       | 33                      |  |
|                                | Aulesti                              | 35.57   | 32         | 51       | 48     | 78        | 12                | 21       | 1                       |  |
|                                | Mundaka                              | 36      | 38         | 15       | 12     | 1         | 45                | 50       | 21                      |  |
|                                | Gernika-Lumo                         | 36.43   | 31         | 43       | 58     | 13        | 44                | 53       | 13                      |  |
|                                | Elantxobe                            | 3/      | 80         | 9        | 107    | 43        | 17                | 18       | 1                       |  |
|                                | Goniz                                | 37.29   | 40         | 10       | 0      |           | 04                | 85       | 10                      |  |
|                                | Apantzazu                            | 38.71   | 73         | 33       | 105    | 1         | 32                | 20       | 22                      |  |
|                                | Amoroto                              | 39.14   | 45         | 30       | 10     | 50        | 102               | 20       | 35                      |  |
|                                | Laukiz                               | 20.95   | 61         | 14       | 25     | 70        | 39                | 29       | 20                      |  |
|                                | Galdahao                             | 48 71   | 75         | 31       | 34     |           | 51                | 69       | 16                      |  |
|                                | Gamir-Eika                           | 41      | 27         | 47       | 22     | 50        | 61                | 50       | 21                      |  |
|                                | Gatika                               | 41.43   | 15         | 41       | 13     | 58        | 58                | 10       | 95                      |  |
|                                | Leica                                | 41.57   | 56         | 7        | 14     | 20        | 36                | 79       | 79                      |  |
|                                | Mungia                               | 42      | 49         | 10       | 29     | 41        | 59                | 43       | 63                      |  |
|                                | Ibarrangelu                          | 44.86   | 35         | 22       | 15     | 95        | 46                | 68       | 33                      |  |
|                                | Sopelana                             | 45.29   | 41         | 8        | 11     | 29        | 42                | 84       | 102                     |  |
|                                | Maruri-Jatahe                        | 45.86   |            | 50       | 32     | 48        | 87                | 3        | 86                      |  |
|                                | Durance                              | 46      | 53         | 23       | 83     | 24        | 37                | 41       | 61                      |  |
|                                | Norra                                | 46.43   | 39         | 85       | 55     | 90        | 13                | 10       | 33                      |  |
|                                | Mendata                              | 46.86   |            | 60       | 19     | 183       | 10                | 10       | 33                      |  |
|                                | Ender                                | 47.57   | 19         | 94       |        | 1         | 10.9              | 95       | 7                       |  |
|                                | Etrobauia                            | 49.14   | 54         | 94       | 26     |           | 20                |          | 20                      |  |
|                                | Lixebarria                           |         |            |          |        |           |                   | 1.00     |                         |  |

Figura 12: Click en el menú selector de año/indicador.

#### 3.3. Series

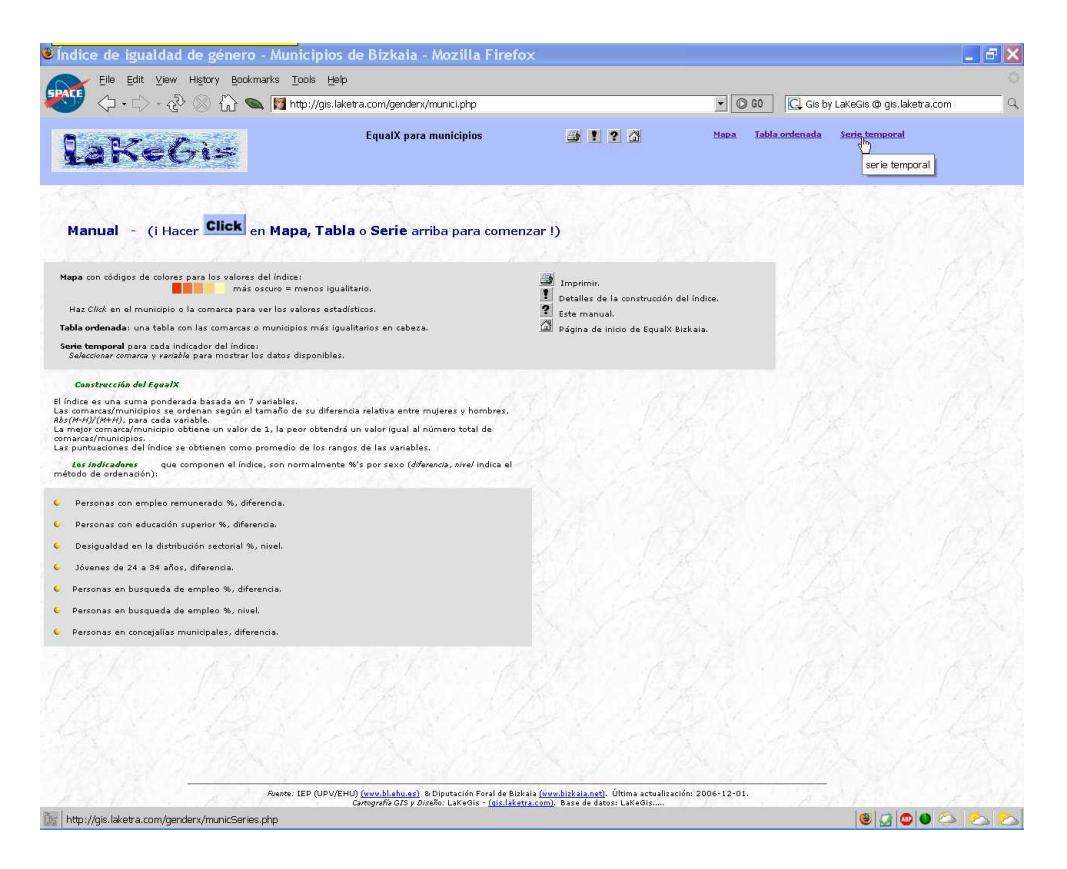

Figura 13: Click a las series temporales.

Al pulsar **Serie temporal** en la barra superior (figura 13) aparece la serie temporal por defecto correspondiente a Bizkaia; indicador: I1 Empleo Remunerado. (figura 14).

Mediante el menú superior izquierdo podemos seleccionar el indicador (figura 14) y el municipio de interés (figura 15). Pulsando el botón **mostrar** aparece la serie temporal solicitada.

Las columnas mostradas son las siguientes:

- Año,
- $I_j M, I_j H$  = valor del indicador j, donde
  - M = valor para Mujeres,
  - H = valor para Hombres,
- Gráfico de barras.

| Índice de igualdad de género - Mu                                                                                                    | nicipios de Bizkaia - Series - Mozil                                                                                                    | a Firefox                                                                                         |                        |                   |
|----------------------------------------------------------------------------------------------------|----------------------------------------------------------------------------------------------------|---------------------------------------------------------------------------------------------------|------------------------|-------------------|
| Eile Edit Yiew History Bookmarks                                                                                                    | Tools Help http://gis.laketra.com/genden:/municSeries.php                                                                                    |                                                                                                   | • O GO C LaKeGis -     | gis.laketra.com Q |
| laKeGi=                                                                                                    | EqualX para municipios                                                                                                    | J 1 2 3                                                                                           | Mapa Tabla ordenada Se | rie temporal      |
| Serie temporal:                                                                                                    | Serie temporal de r                                                                                                    | nunicipio: Bizkaia; indicador                                                                     | : I1 Empleo Remunerado | o, %.             |
| [17] Conceptities Winnicpules       Seleccionar indicador       11 Empleo Remunerador %       12 Educación Superion %       13 Distribución Sectoral %       14 Jóvenes de 24 84 delos       16 Búsquada de empleo %       17 Cencegulas Sunchadolas       17 Cencegulas Sunchadolas       18 Central Marcina Sunchadolas | Ano 11<br>2000 55.84                                                                                                    |                                                                                                   |                        |                   |
|                                                                                                    |                                                                                                    |                                                                                                   |                        |                   |
|                                                                                                    |                                                                                                    |                                                                                                   |                        |                   |
|                                                                                                    |                                                                                                    |                                                                                                   |                        |                   |
| Avent                                                                                                    | e: TEP (UPV/EHU) <u>(avu.bl.ehu.ez)</u> & Diputación Foral de Bizk<br>Cantografía GZS y Díseño: LaKeGis - <u>(dis.laketra.com)</u> , Base de | sia <u>(wumbizkaia.net)</u> . Última actualización:<br>datos: LaKeGis.GenderXBI.TSMunicipios4<br> | 2006-12-01.<br>8000.11 | 66000             |

Figura 14: Click en el menú selector de indicador.

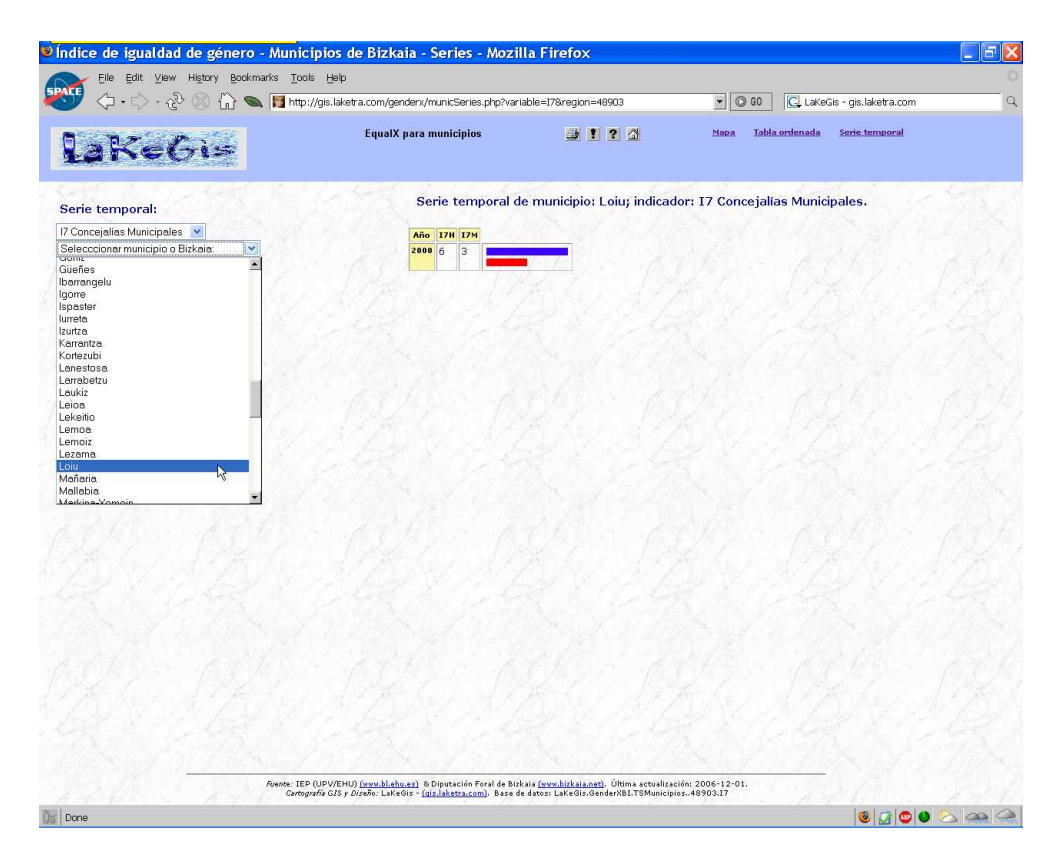

Figura 15: Click en el menú selector de municipio.

# 4. Comarcas

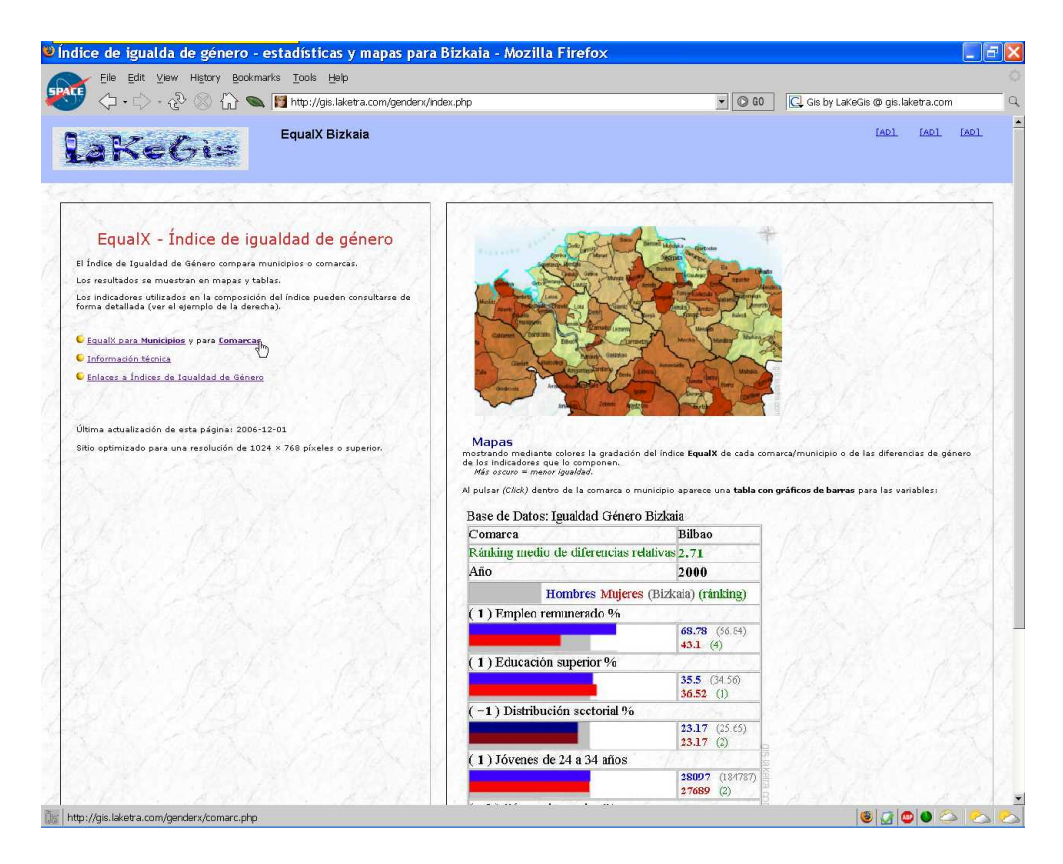

Figura 16: Click al GenderX Bizkaia de comarcas.

Pulsando en el panel izquierdo (figura 16) iniciamos la navegación a través del GenderX Bizkaia para comarcas (figura 17).

| laKeGi=                                                                                                    | EqualX para comarcas                                                                                                    | <b>3 1 ?</b> 🗳                                                                                 | <u>Mapa</u>            | <u>Tabla ordenada</u> | <u>Serie temporal</u> |  |
|----------------------------------------------------------------------------------------------------|----------------------------------------------------------------------------------------------------|------------------------------------------------------------------------------------------------|------------------------|-----------------------|-----------------------|--|
| Manual - (i Hacer <mark>Click</mark> en Mag                                                                                                    | <b>pa, Tabla</b> o <b>Serie</b> arriba para come                                                                                                    | inzar !)                                                                                       |                        |                       |                       |  |
| Napa con códigos de colorer para los valores del indice<br>más ocuro -<br>Has Cilcit en el município o las comarca para ver los v<br>Tabla ordenada: una tabla con las comarcas o municíp<br>Sente tamporal para cada indicador del índice!<br>Selecciónar comarca y rarable para mostra i los dato s                                                                                              | ei<br>menos igualitario,<br>alores estadísticos.<br>ios más igualitarios en cabeza.<br>disponibles.                                                                                                    | Imprimir.     Detailles de la construcción c     Este manual.     Página de inicio de EqualX B | iel índice.<br>Izkaia. |                       |                       |  |
| Castracción del EqualX<br>El índice er una tuma ponderada basada en 7 versibles<br>Las comarca/municipios se ordenan según el tamaño<br>Alas(HA/IV(HH), para cada versible.<br>La major comarcal municipio obtene un valor de 1, la pu<br>comarcal municipios:<br>Las puntaciones del índice se obtienen como promedio<br>Las indicadares que componen el índice, son no<br>método de ordenación): | e su diferencia relativa entre mujeres y hombres,<br>sor obtendrá un valer igual al número total de<br>• de los rangos de las variables,<br>ormalmente %'s por sexo ( <i>diferencia, nivel</i> Indica el |                                                                                                |                        |                       |                       |  |
| Personas con empleo remunerado %, diferencia.     Personas con educación superior %, diferencia.     Desigualdad en la distribución sectornal %, nivel.     Jóvenes de 24 a 34 años, diferencia.                                                                                                    |                                                                                                    |                                                                                                |                        |                       |                       |  |
| Personas en busqueda de empleo %, diferencia.     Personas en busqueda de empleo %, nivel.     Personas en concejallas municipales, diferencia.                                                                                                    |                                                                                                    |                                                                                                |                        |                       |                       |  |
|                                                                                                    |                                                                                                    |                                                                                                |                        |                       |                       |  |
|                                                                                                    | IEP (UPV/EHU) (www.bl.ehu.es) & Diputación Foral de Bis                                                                                                    | zkala (www.bizkala.net), Última actualizac                                                     | ión: 2006-12-01.       | <u> 200</u>           |                       |  |

Figura 17: Página inicial del GenderX Bizkaia para comarcas.

#### 4.1. Mapas

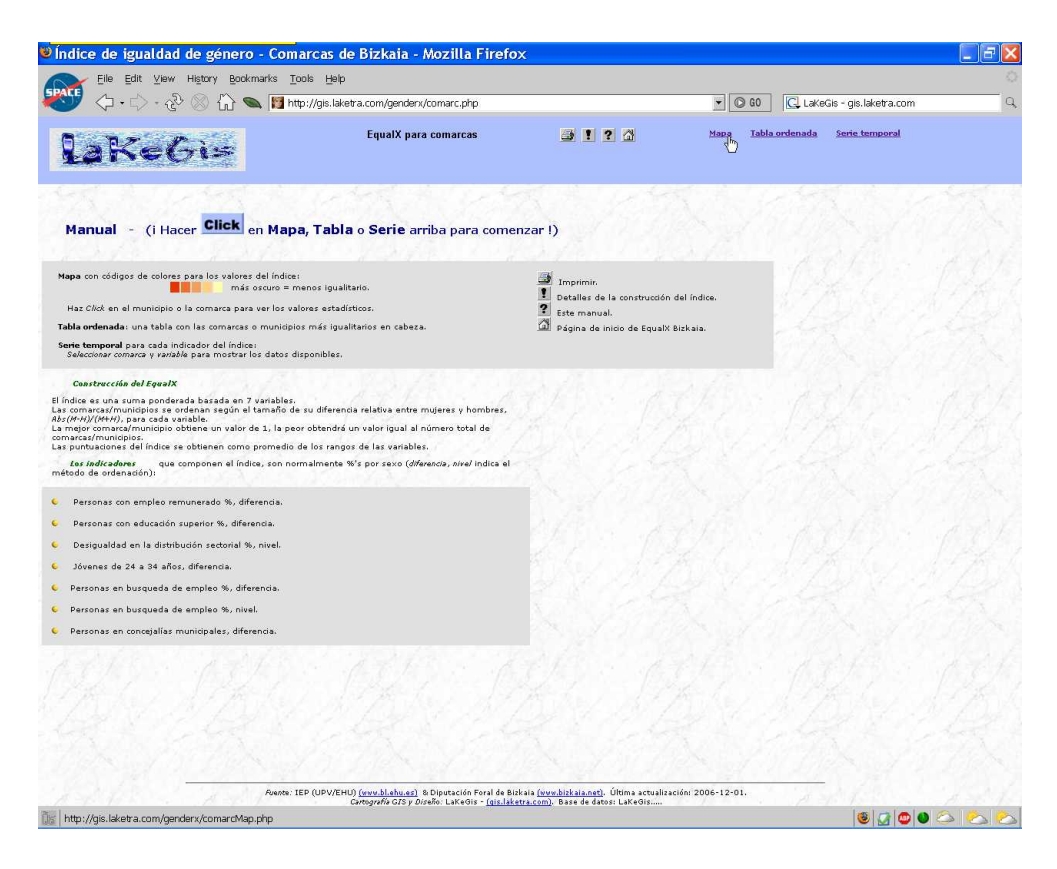

Figura 18: Click a los mapas interactivos.

Al pulsar **Mapa** en la barra superior (figura 18) aparece el mapa interactivo por defecto correspondiente a los Comarcas de Bizkaia - Año: 2000; Indicador: EqualX (figura 19). En este mapa, los colores muestran la gradación del índice EqualX de cada comarca (Más oscuro = menor igualdad).

Mediante el menú superior izquierdo podemos seleccionar el año y el indicador de interés (ver la lista de indicadores en la página 6). Pulsando el botón **mostrar** aparece el mapa solicitado. En general, los mapas muestran mediante colores la gradación bien de las diferencias de género o bien de los niveles para dicho indicador (Más oscuro = menor igualdad).

Nótese como, en los mapas correspondientes a indicadores de diferencia aparece en cada comarca un gráfico tipo tarta mostrando la distribución por género del indicador (el tamaño de la tarta indica el valor total) (figura 20).

Por último, podemos pulsar una comarca en el mapa interactivo (figura 21) para mostrar, mediante una ventana autoactualizable (pop-up), los indicadores de género correspondientes a dicha comarca (figura 22).

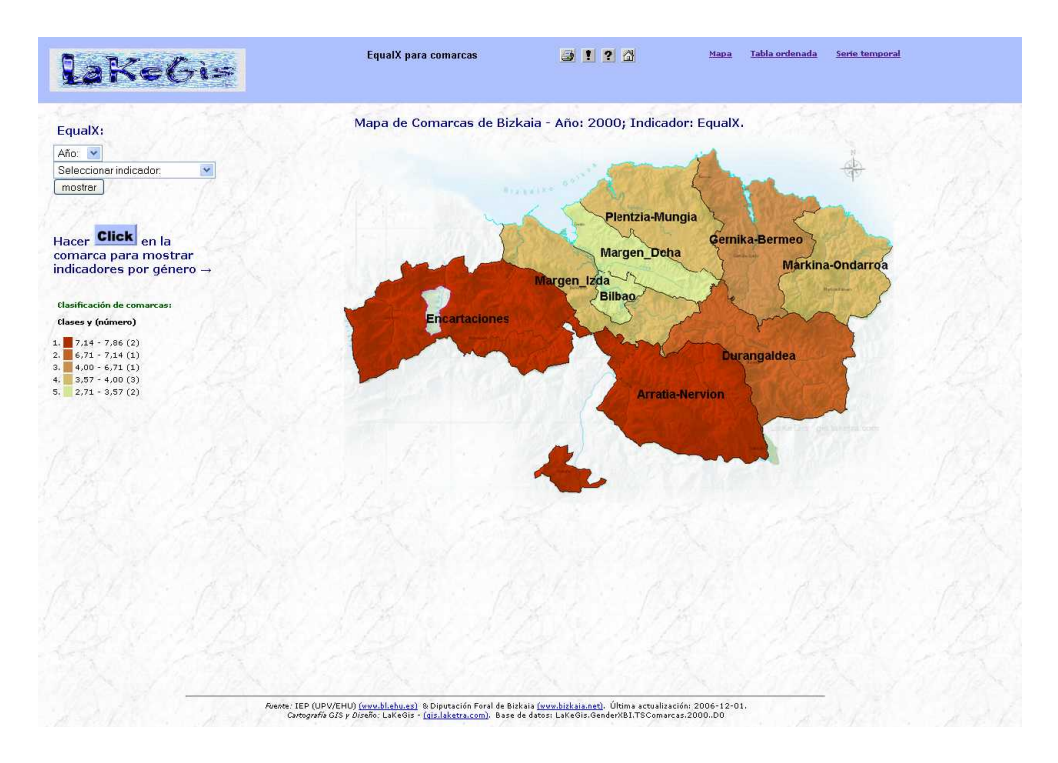

Figura 19: Mapa interactivo.

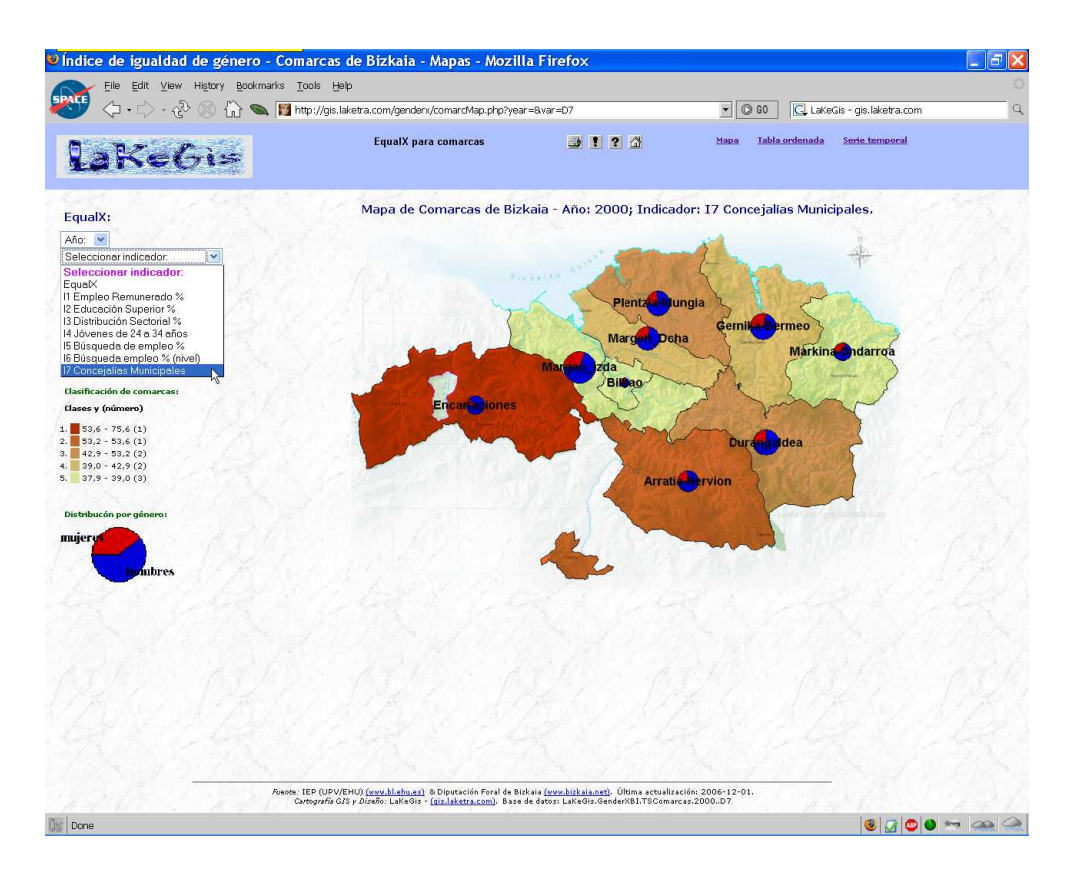

Figura 20: Click en el menú selector de año/indicador.

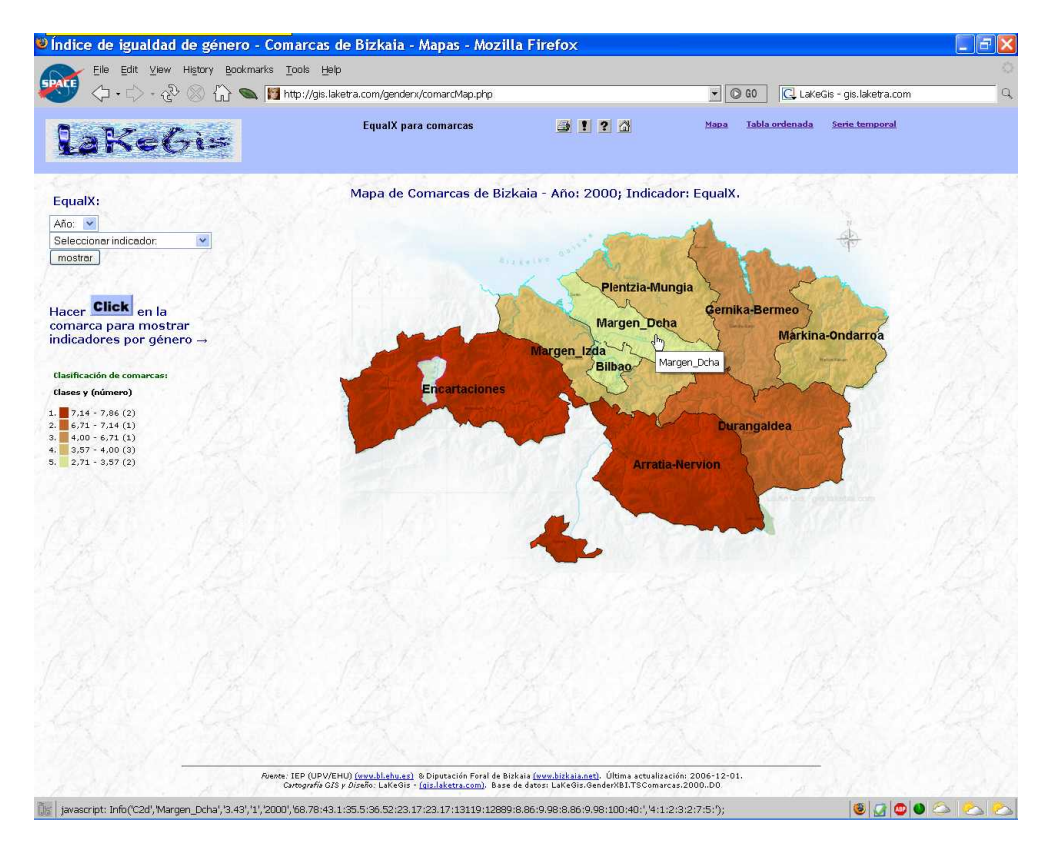

Figura 21: Click a una comarca.

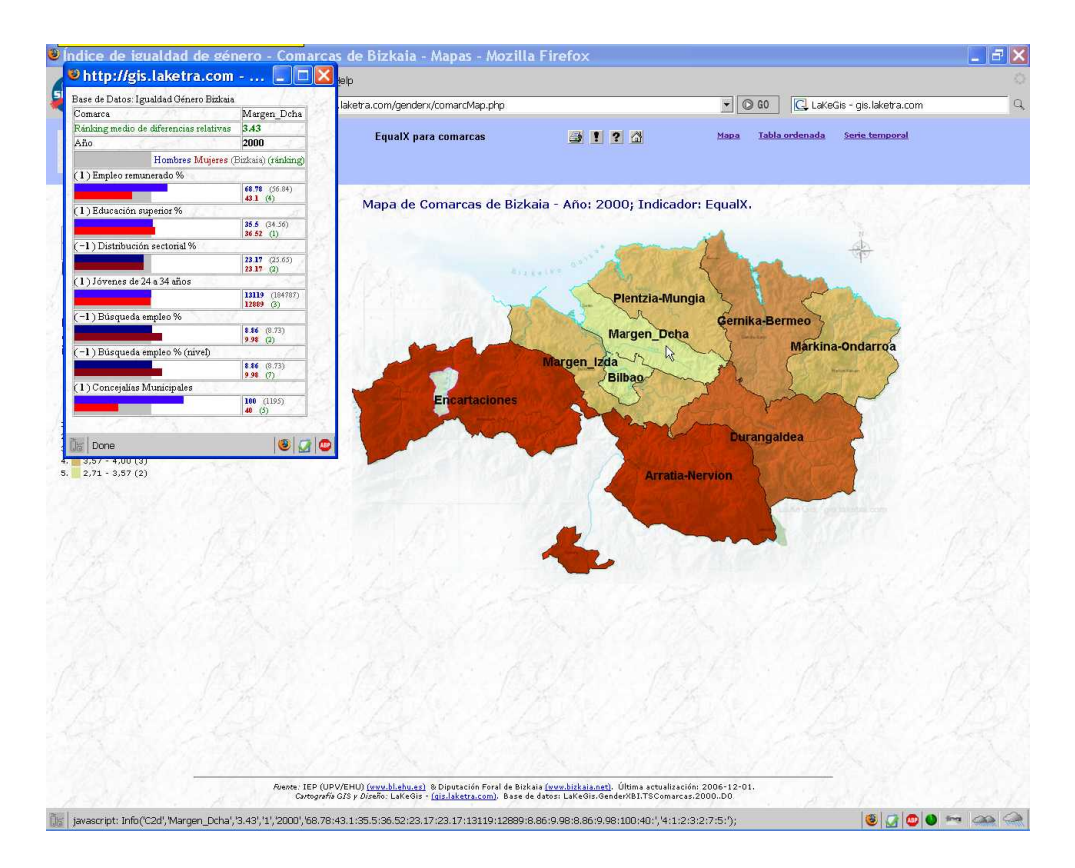

Figura 22: Información de la comarca.

#### 4.2. Tablas

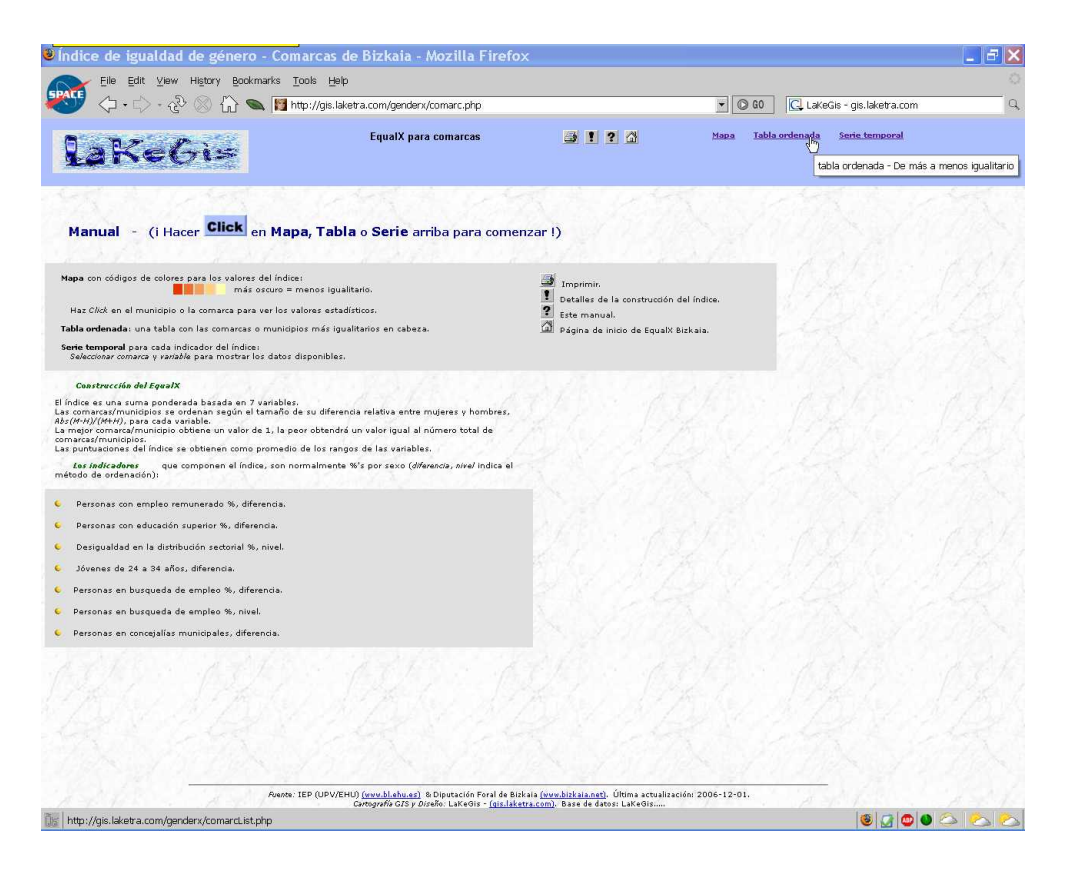

Figura 23: Click a las tablas estadísticas.

Al pulsar **Tabla** en la barra superior (figura 23) aparece la tabla estadística correspondiente a los Comarcas de Bizkaia - Año: 2000. Dicha tabla por defecto muestra las comarcas ordenadas de acuerdo al índice EqualX (figura 24).

Las columnas mostradas son las siguientes:

- Comarca,
- valor del índice EqualX,
- $R_j = r$ ánking según indicador j,
- $I_j M, I_j H$  = valor del indicador j, donde
  - M = valor para Mujeres,
  - H = valor para Hombres.

Mediante el menú superior izquierdo podemos seleccionar el año y el indicador de interés (ver la lista de indicadores en la página 6). Pulsando el botón **mostrar** aparece la tabla solicitada mostrando las comarcas ordenadas de acuerdo al indicador seleccionado.

| V · V · CV · CV V Lut 🛰 🔟 http://gis.laketr  | a.com/gendeni/comarcLis | t.pnp  |             |             |       |             |       |           | C. Lar | kegis - gi     | s.laketra.com  |
|----------------------------------------------|-------------------------|--------|-------------|-------------|-------|-------------|-------|-----------|--------|----------------|----------------|
| aKeGi=                                       | EqualX para comarca     | 15     | <u>g</u>    | 3126        | 3     | <u>Ma</u>   | pa 1  | labla ord | lenada | i <u>Serie</u> | temporal       |
| alX:                                         | Comarcas d              | e Bizk | aia - Año:  | 2000; ord   | lenad | das por Eq  | ualX. |           |        |                |                |
|                                              | Comarca                 | EqualX | R1          | R2          | R3    | R4          | R     | 15        | R6     | R7             | 1. 10 10 10    |
|                                              | Bilbao                  | 2.71   | 4           | 1           | 1     | 2           | 1     | 1         | 9      | 1              |                |
| cionar indicador.                            | Margen_Dcha             | 3.43   | 4           | 1           | 2     | 3           | 1     | 2         | 7      | 5              |                |
| ccionar indicador:                           | Margen_Izda             | 3.57   | 4           | 1           | 2     | 6           | 1     | 2         | 7      | 3              |                |
| npleo Remunerado %                           | Markina-Ondarroa        | 3.57   | 2           | 6           | 5     | 8           |       | 1         | 1      | 2              |                |
| lucación Superior %                          | Plentzia-Mungia         | 3.86   | 3           | 4           | 1     | 1           |       | 6         | 5      | 7              |                |
| stribución Sectorial %                       | Gernika-Bermeo          | 4      | 1           | 5           | 6     | 5           |       | 5         | 2      | 4              | 8 1 6 1        |
| venes de 24 a 34 anos<br>isqueda de empleo % | Durangaldea             | 6.71   | 7           | 7           | 9     | 7           |       | 8         | 3      | 6              |                |
| isqueda empleo % (nivel)                     | Encartaciones           | 7.14   | 9           | 8           | 7     | 4           | :     | 7         | 6      | 9              | 1. 1. 1. 1. 1. |
| oncejalías Municipales                       | Arratia-Nervion         | 7.86   | 8           | 9           | 8     | 9           | 13    | 9         | 4      | 8              |                |
| nas:<br>inking según indicador j             | Comarca                 | _      | TIH TIM     | 12H 12M     | 13    | T4H T4M     | 15H   | I5M       | 16     | 17H 17M        |                |
| dicador j                                    | Bilbao                  |        | 69.04 46.29 | 41.24 41.15 | 17.4  | 28097 27689 | 9,9   | 10.07     | 10.07  | 20 9           | A started      |
| jeres                                        | Margen Dch              | a      | 68.78 43.1  | 35.5 36.52  | 23.17 | 13119 12889 | 8.86  | 9.98      | 9.98   | 100 40         | 1 - 12         |
| mbres                                        | Margen Izd              | a      | 68.78 43.1  | 35.5 36.52  | 23.17 | 31285 29540 | 8.86  | 9.98      | 9.98   | 173 76         | Red Street     |
|                                              | Markina-Ondar           | roa    | 74.03 50.36 | 24.79 28.66 | 29.85 | 2103 1941   | 5.3   | 5.04      | 5.3    | 66 29          | 132-121-6      |
|                                              | Plentzia-Mun            | gia    | 75.03 50.57 | 42.05 43.3  | 22.55 | 3840 3825   | 5.88  | 8.1       | 8.1    | 108 33         | 2 solo         |
|                                              | Gernika-Bern            | eo     | 69.25 47.35 | 31.3 34.85  | 31.3  | 3484 3295   | 6.13  | 7.34      | 7.34   | 113 49         |                |
|                                              | Durangalde              | a      | 76.03 44.41 | 22.28 28.72 | 40.35 | 8060 7590   | 4.25  | 7.47      | 7.47   | 125 44         |                |
|                                              | Encartacione            | 15     | 71.28 38.46 | 19.29 25.27 | 32.71 | 2367 2267   | 6.22  | 9.7       | 9.7    | 86 12          |                |
|                                              | Arratia-Nervi           | on     | 76.7 44.22  | 21.93 31.13 | 38.49 | 1780 1616   | 4.54  | 8.06      | 8.06   | 86 26          |                |
|                                              |                         | 17     |             |             |       | 1           | 10    |           | 1      | 1              | 12 1 1         |
|                                              | Bizkaia                 |        | 56.84       | 34.56       | 25.65 | 184/8/      | 8.    | 73        | 8.73   | 1195           |                |
|                                              |                         |        |             |             |       |             |       |           |        |                |                |

Figura 24: Click en el menú selector de año/indicador.

#### 4.3. Series

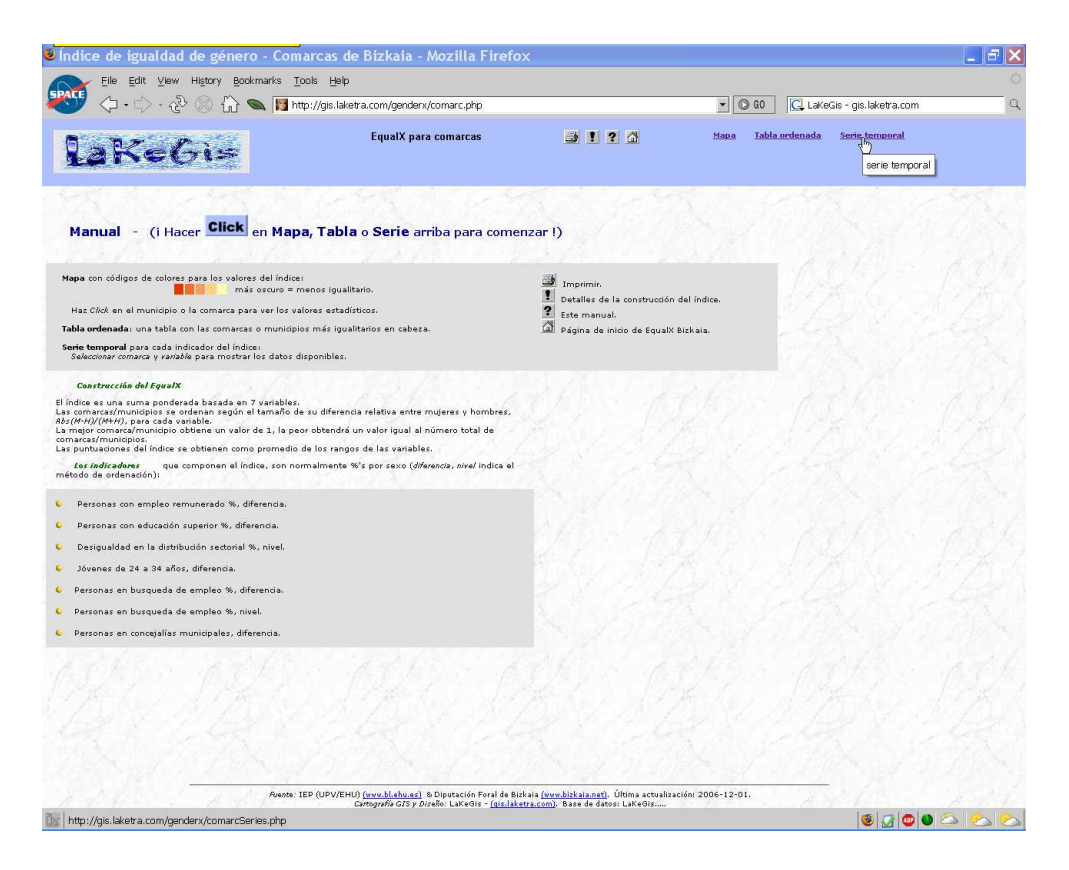

Figura 25: Click a las series temporales.

Al pulsar **Serie temporal** en la barra superior (figura 25) aparece la serie temporal por defecto correspondiente a Bizkaia; indicador: 11 Empleo Remunerado. (figura 26).

Mediante el menú superior izquierdo podemos seleccionar el indicador (figura 26) y la comarca de interés (figura 27). Pulsando el botón **mostrar** aparece la serie temporal solicitada.

Las columnas mostradas son las siguientes:

- Año,
- $I_jM$ ,  $I_jH$  = valor del indicador j, donde
  - M = valor para Mujeres,
  - H = valor para Hombres,
- Gráfico de barras.

| Elle Edit Yilew History Bookmarks Ioo                  | ls Help<br>://gis.laketra.com/gendenx/comarcSeries.php                                                      |                                                                                             |                                    |   |
|--------------------------------------------------------|----------------------------------------------------------------------------------------------------|---------------------------------------------------------------------------------------------|------------------------------------|---|
| ♥◇・◇・ঔ⊗ὣ९♥₪┉                                           | ://gis.laketra.com/genden:/comarcSeries.php                                                                 |                                                                                             |                                    |   |
| 6 7 P                                                  |                                                                                                    |                                                                                             | C LaKeGis - gis.laketra.com        | G |
| Takeo:                                                 | EqualX para comarcas                                                                                        | 3193                                                                                        | Mapa Tabla.ordenada Serie.temporal |   |
| Serie temporal:                                        | Serie temporal de                                                                                           | e comarca: Bizkaia; indica                                                                  | dor: 11 Empleo Remunerado, %.      |   |
| Seleccionar indicador.                                 | Año I1                                                                                                    |                                                                                             |                                    |   |
| Il Empleo Remunerado %                                 | 1990 45.67                                                                                                  | 7. 1 A.                                                                                     |                                    |   |
| 12 Educación Superior %<br>13 Distribución Sectorial % | 1995 43.43                                                                                                  |                                                                                             |                                    |   |
| IS Búsqueda de empleo % omarca                         | 2000 56.84                                                                                                  |                                                                                             |                                    |   |
| temporal.                                              |                                                                                                    |                                                                                             |                                    |   |
|                                                        |                                                                                                    |                                                                                             |                                    |   |
|                                                        |                                                                                                    |                                                                                             |                                    |   |
|                                                        |                                                                                                    |                                                                                             |                                    |   |
|                                                        |                                                                                                    |                                                                                             |                                    |   |
|                                                        |                                                                                                    |                                                                                             |                                    |   |
|                                                        |                                                                                                    |                                                                                             |                                    |   |
|                                                        |                                                                                                    |                                                                                             |                                    |   |
|                                                        |                                                                                                    |                                                                                             |                                    |   |
|                                                        |                                                                                                    |                                                                                             |                                    |   |
|                                                        |                                                                                                    |                                                                                             |                                    |   |
|                                                        |                                                                                                    |                                                                                             |                                    |   |
|                                                        |                                                                                                    |                                                                                             |                                    |   |
|                                                        |                                                                                                    |                                                                                             |                                    |   |
|                                                        |                                                                                                    |                                                                                             |                                    |   |
|                                                        |                                                                                                    |                                                                                             |                                    |   |
|                                                        |                                                                                                    |                                                                                             |                                    |   |
|                                                        |                                                                                                    |                                                                                             |                                    |   |
| Avence: IEF<br>Cont                                    | OUPV/EHU) (www.bl.ehu.es) & Diputación Foral de B<br>tografía G/S y Diseño: LaKeGis - (gis.laketra.com). Ba | izkaia <u>(www.bizkaia.net)</u> . Última actualiza<br>se de datos: LaKeGis.GenderXRI.TSCom: | ción: 2006-12-01.<br>rcasC0.11     |   |
| Done                                                   |                                                                                                    |                                                                                             |                                    |   |

Figura 26: Click en el menú selector de indicador.

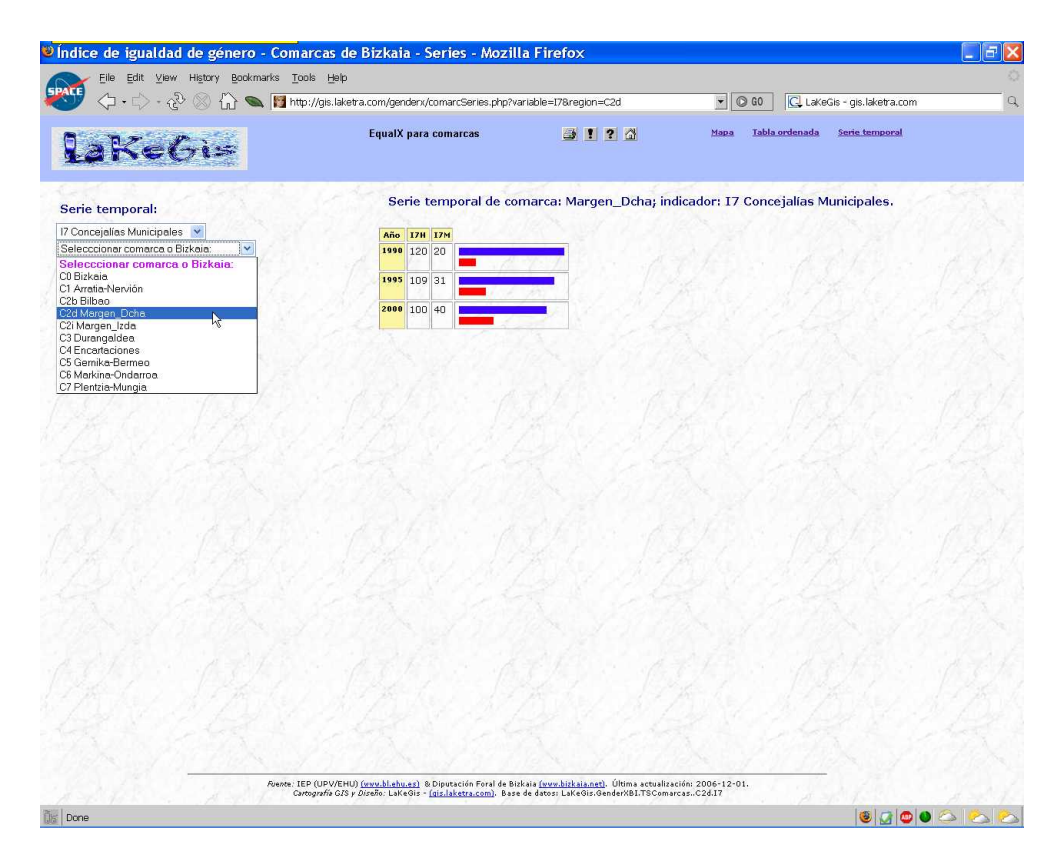

Figura 27: Click en el menú selector de comarca.

### 5. Barra superior de navegación

Por último, la barra de navegación (barra superior en fondo azulado) permite el acceso directo a:

• la página de inicio del sitio web (figura 28),

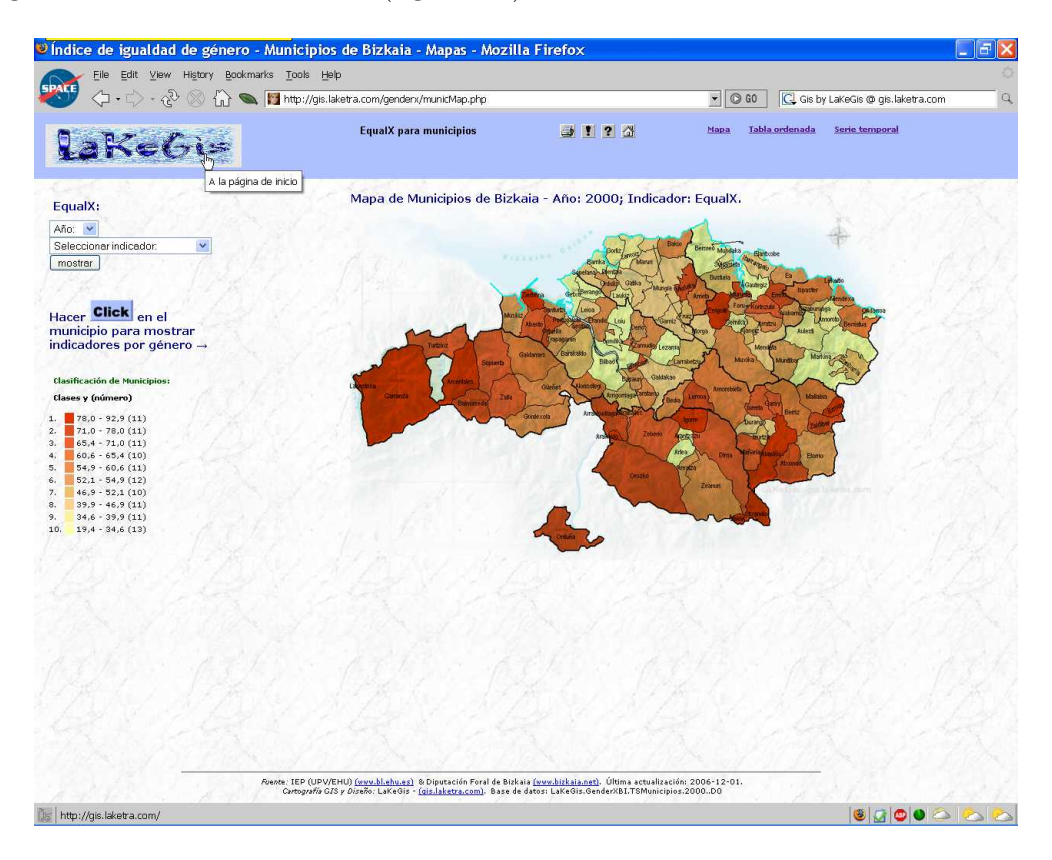

Figura 28: Click a la página de inicio del sitio web.

- el menú de impresión de página (figura 29) y (figura 30),
- la información técnica (figura 31),
- la ayuda sobre botones y enlaces (figura 32),
- la página de inicio de GenderX Bizkaia (figura 33),
- los mapas interactivos (figura 34),
- las tablas estadísticas (figura 35),
- las series temporales (figura 36).

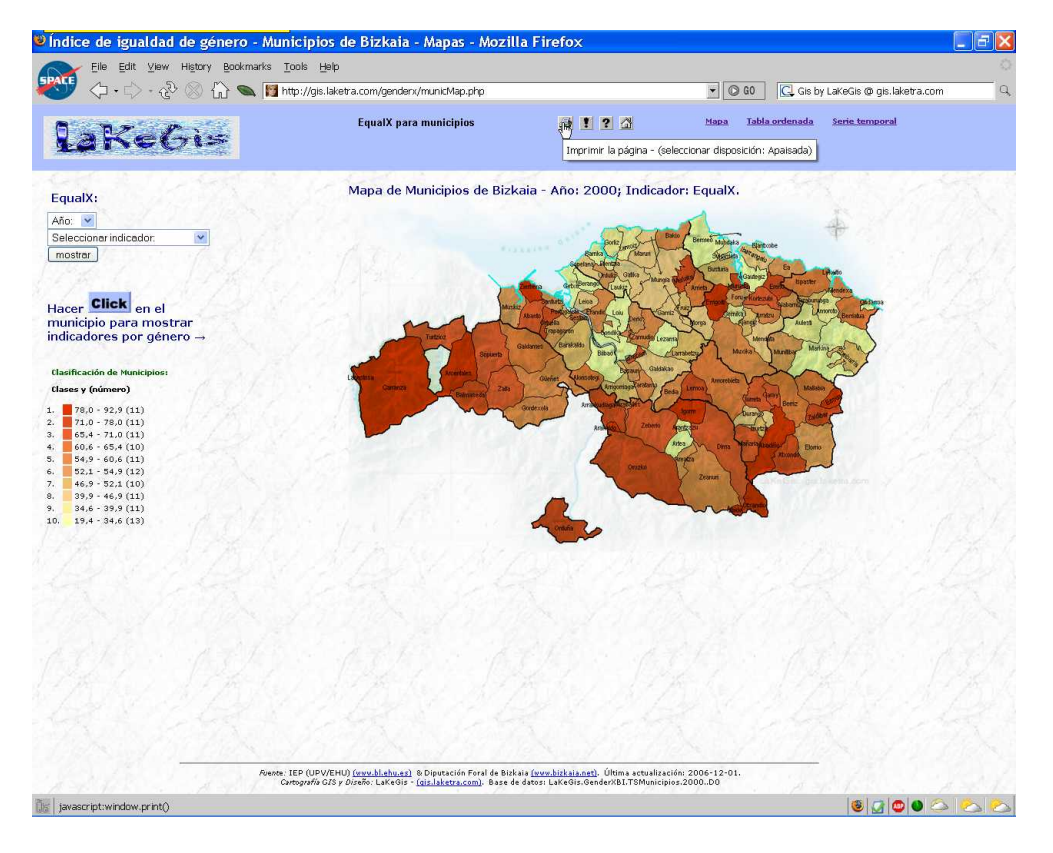

Figura 29: Click para imprimir la página.

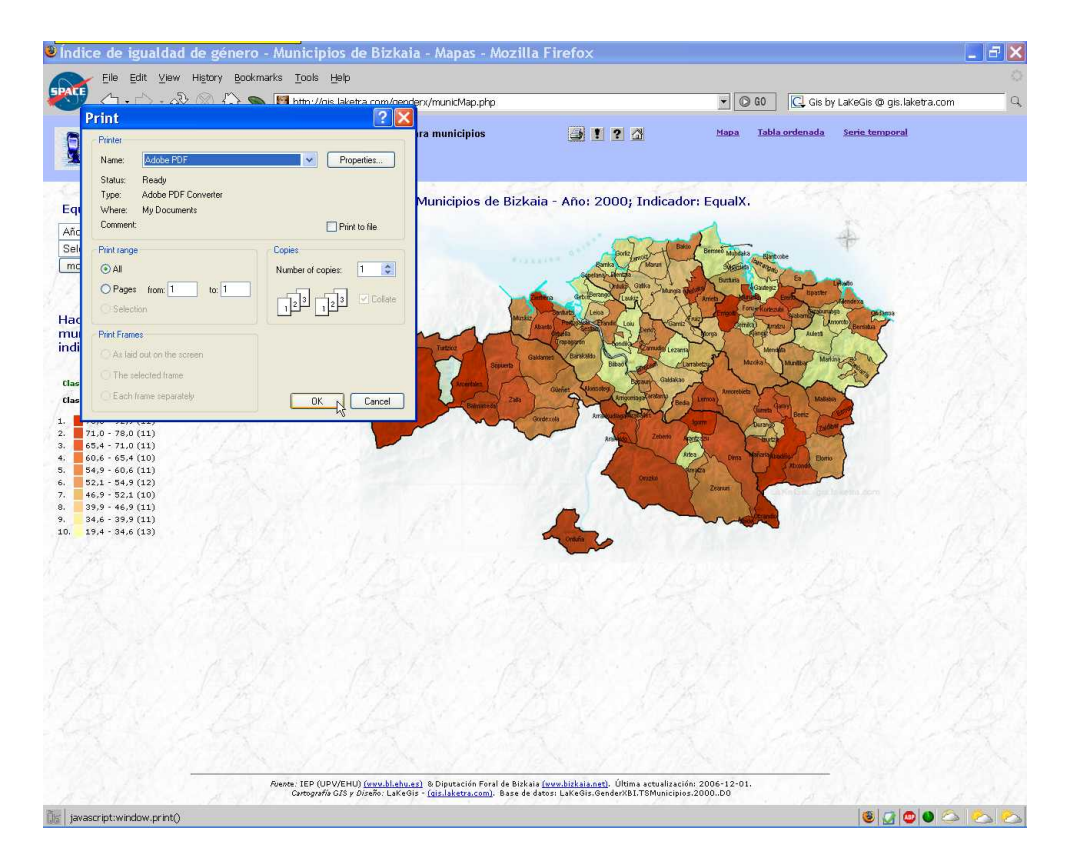

Figura 30: Menú de impresión.

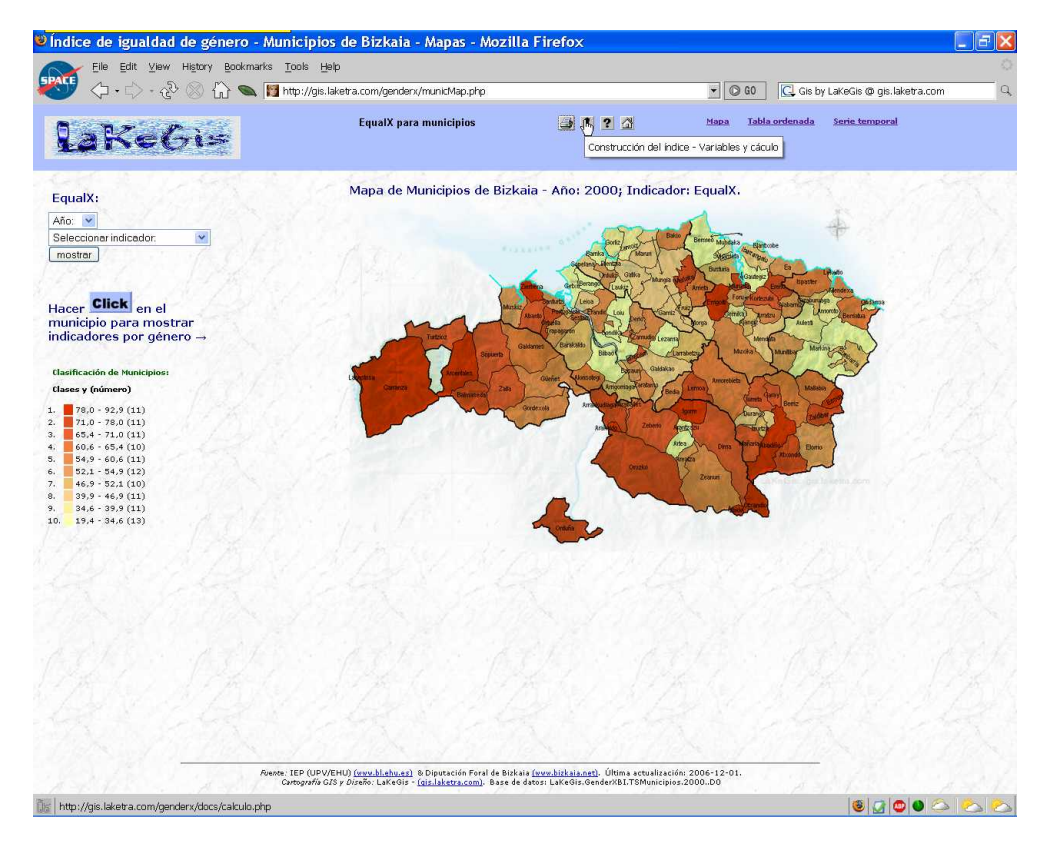

Figura 31: Click a la información técnica.

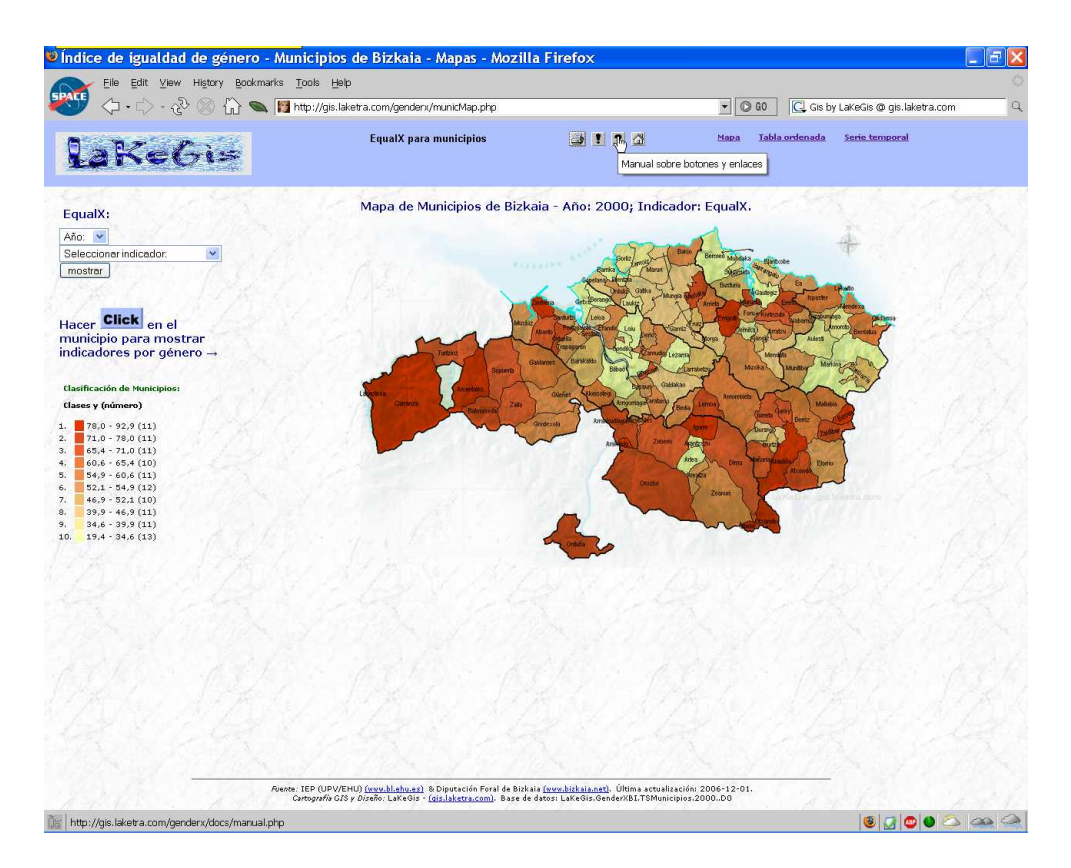

Figura 32: Click a la ayuda sobre botones y enlaces.

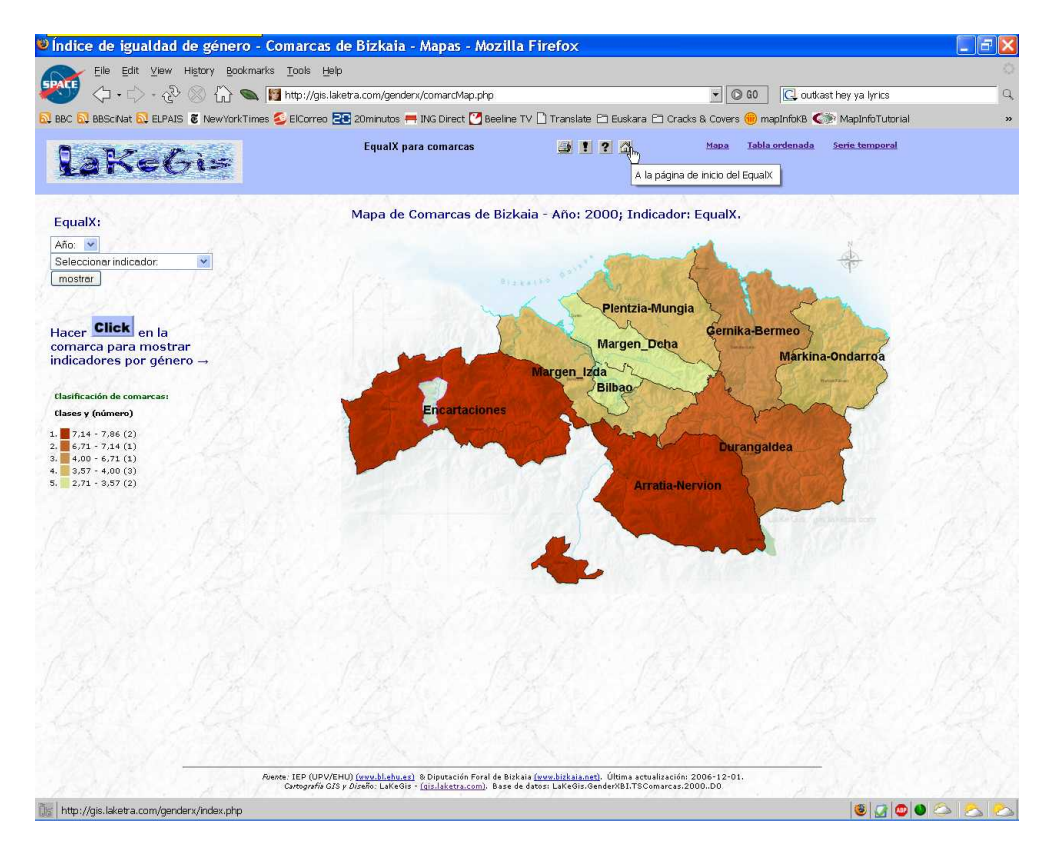

Figura 33: Click a la página de inicio de GenderX Bizkaia.

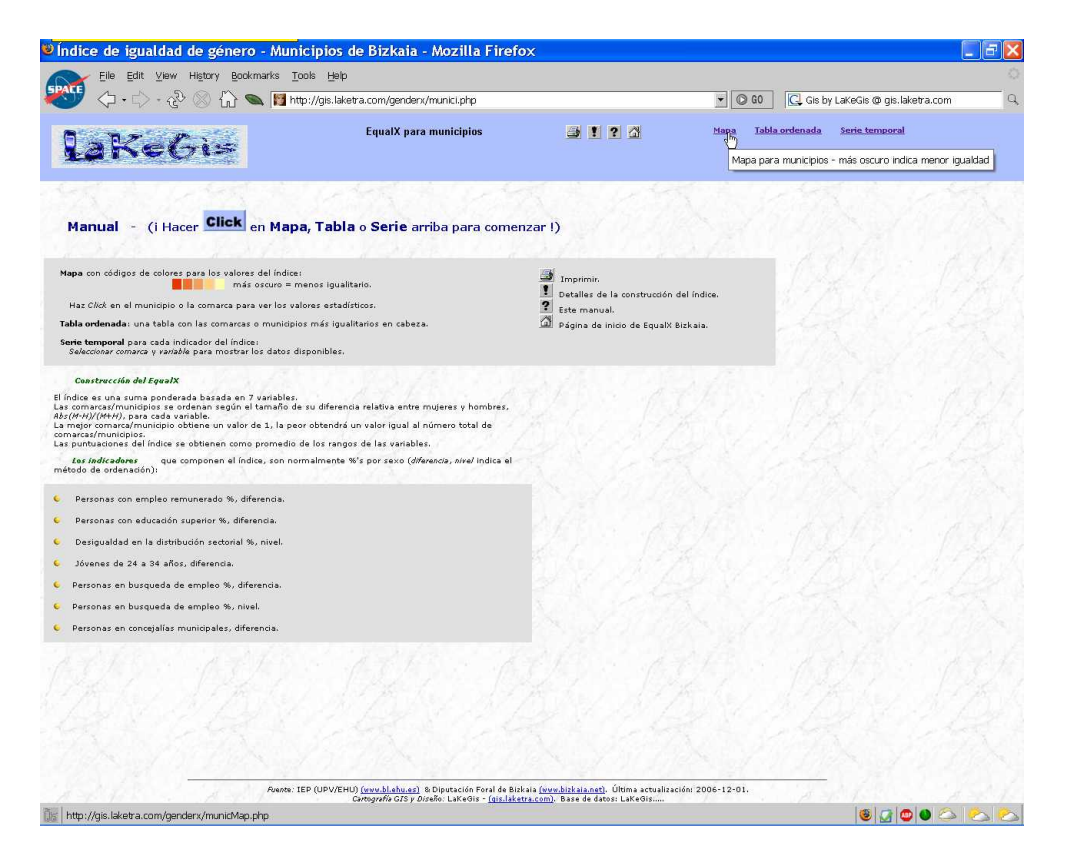

Figura 34: Click a los mapas interactivos.

|                                                                                                    | ae Dizkala - Mozilla i lieto                                                                                                    | ·^                                                                                       |                              | -                                  |           |
|----------------------------------------------------------------------------------------------------|----------------------------------------------------------------------------------------------------|------------------------------------------------------------------------------------------|------------------------------|------------------------------------|-----------|
| File Edit View History Bookmarks Tools Hell                                                                                                    |                                                                                                    |                                                                                          |                              |                                    |           |
| 🔷 🖓 • 🖓 • 🖓 🛇 Նմ 🛥 🔯 http://gis.la                                                                                                    | ketra.com/gendenk/comarc.pnp                                                                                                    |                                                                                          |                              | 🛃 Lakeuis - gisliaketra.com        |           |
| Darecis                                                                                                    | EqualX para comarcas                                                                                                    | i ? 🖓                                                                                    | <u>Mapa</u> <u>Tabla ord</u> | enada Serie temporal               |           |
|                                                                                                    |                                                                                                    |                                                                                          |                              | tabla ordenada - De más a menos ig | ualitario |
| Manual - (i Hacer Click en Mapa, Tab                                                                                                    | <b>la</b> o <b>Serie</b> arriba para come                                                                                                    | nzar !)                                                                                  |                              |                                    |           |
| Mapa con códigos de colores para los valores del índice:<br>más oscuro = menos igui<br>Haz <i>Click</i> en el município o la comarca para ver los valores esta                                                                                                    | literio.<br>dísticos.                                                                                                    | <ul> <li>Imprimir.</li> <li>Detalles de la construcción</li> <li>Este manual.</li> </ul> | del índice.                  |                                    |           |
| Tabla ordenada: una tabla con las comarcas o municipios más igu                                                                                                    | valitarios en cabeza.                                                                                                    | Página de inicio de EqualX                                                               | Bizkaia.                     |                                    |           |
| Serie temporal para cada indicador del índice:<br>Seleccionar comarca y variable para mostrar los datos disponibles                                                                                                    |                                                                                                    |                                                                                          |                              |                                    |           |
| El índice es una suma ponderada baísada en 7 variables.<br>La comarca/municipios se ordenan según el tamáño de su difere<br><i>Ast (HAVI)</i> (HHV), para cada vanable.<br>La mejor comarca/municipio oblene un valor de 1, la peor obtendr<br>Las puntuaciones del índice se obtienen como promedio de los ran<br><i>Ess Indicadenes</i> que componen el índice, son normalmente<br>médiod de ardenado). | ncia relativa entre mujeres y hombres,<br>á un valor igual al número total de<br>gos de las variables.<br>o %'s por sexo ( <i>diferencia, nivel</i> indica el |                                                                                          |                              |                                    |           |
| <ul> <li>Personas con empleo remunerado %, diferencia.</li> </ul>                                                                                                    |                                                                                                    |                                                                                          |                              |                                    |           |
| Personas con educación superior %, diferencia.                                                                                                    |                                                                                                    |                                                                                          |                              |                                    |           |
| <ul> <li>Desigualdad en la distribución sectorial %, nivel.</li> </ul>                                                                                                    |                                                                                                    |                                                                                          |                              |                                    |           |
| Jovenes de 24 a 34 años, diferencia.                                                                                                    |                                                                                                    |                                                                                          |                              |                                    |           |
| <ul> <li>Personas en busqueda de empleo %, diferencia.</li> </ul>                                                                                                    |                                                                                                    |                                                                                          |                              |                                    |           |
| <ul> <li>Personas en busqueda de empleo %, nivel.</li> </ul>                                                                                                    |                                                                                                    |                                                                                          |                              |                                    |           |
| <ul> <li>Personas en concejalías municipales, diferencia.</li> </ul>                                                                                                    |                                                                                                    |                                                                                          |                              |                                    |           |
|                                                                                                    |                                                                                                    |                                                                                          |                              |                                    |           |
| Avente: IEP (UPV/E                                                                                                    | HU) <u>(www.bl.ehu.es)</u> & Diputación Foral de Bi                                                                                                    | zkala <u>(www.bizkala.net)</u> . Última actualiza                                        | ción: 2006-12-01.            | The fail of the                    |           |
|                                                                                                    | Carcogrania GIS y Diseno: Lakedis - <u>Iqis.lak</u>                                                                                                    | etra.comj. Base de datos: LakeGis                                                        |                              |                                    |           |

Figura 35: Click a las tablas estadísticas.

| Control     Equal X para municipitos     Control     Control     Equal X para municipitos     Control     Control     Control     Control     Control     Control     Control     Control     Control     Control     Control     Control     Control     Control     Control     Control     Control     Control     Control     Control     Control     Control     Control     Control                                                                                                    |                                                                                                    |                                                                                                    |                                                                              |                     |                             | _ |
|----------------------------------------------------------------------------------------------------|----------------------------------------------------------------------------------------------------|----------------------------------------------------------------------------------------------------|------------------------------------------------------------------------------|---------------------|-----------------------------|---|
| <image/> Image: Control of the control of the co                                                                                                    | 🏴 🖓 • 🎝 • 🖓 • 🖓 💭 🚾 🕅 http:                                                                                                    | //gis.laketra.com/genden//munici.php                                                                                         |                                                                              | GIS by              | · LaKeGis @ gis.laketra.com |   |
| Manual - () Hance endersteel melle   Menual - () Hance endersteel melle Menual courses para ver les valores entations: Menual courses para ver les valores entations: Menual courses do les valores entations: Menual courses do les valores entations: Menual courses do les valores entations: Menual courses do les valores: Menual courses do les valores: Menual courses do les valores: Menual courses do les valores: Menual courses do les valores: Menual courses do les valores: Menual courses do les valores: Menual courses do les valores: Menual courses do les valores: Menual courses do les valores: Menual courses do les valores: Menual courses do les valores: Menual courses do les valores: M                                                                                                    | laKeGi=                                                                                                    | EqualX para municipios                                                                                                    | <b>3 1 ?</b> 2                                                               | Mapa Tabla ordenada | Serie temporal              |   |
| Marual • (I hacer week en Mapa, Tabla o Serie amba para comenza!)                                                                                                    | Clink                                                                                                    |                                                                                                    | R. C. M.                                                                     | A. S. S. M.         |                             |   |
| Tende on oxidigo de calores par les valores de líndice:<br>más accure = menos igualento:<br>tende de acture to tello con accome are envois igualento:<br>tel calores de la contrucción de líndice:<br>tel canancia:<br>tel calores de líndice:<br>tel canancia:<br>tel calores de líndice:<br>tel canancia:<br>tel calores de líndice:<br>tel canancia:<br>tel calores de líndice:<br>tel calores de líndice:<br>tel calores de lín | Manual - (i Hacer Circk en Mapa,                                                                                                    | Tabla o Serie arriba para come                                                                                               | enzar!)                                                                      |                     |                             |   |
| The source of the source of a contact of a source of a contact of a contact of a                                                                                                    |                                                                                                    |                                                                                                    |                                                                              |                     |                             |   |
| Haz Click an al municipie o la comarea para ver los valores estadísticos.<br>Alle declandas: una tabla con las comareas e municipies más igualitarios en cabeza.<br>tere tamperol para coda indicado el linionia:<br>"Adecenciar comarea" y variable para montrar los datos disponibles.<br>Personas ponderada basada en 7 variables:<br>recomarea/funncipios se ordenan según el tameño de su differenda enlativa entre mujeres y hombres.<br>(Alfred es una recomponerada basada en 7 variables:<br>recomarea/funncipios se ordenan según el tameño de su differenda enlativa entre mujeres y hombres.<br>(Alfred es una recomponerada basada en 7 variables:<br>recomarea/funncipios se ordenan según el tameño de su differendas.<br>recomarea/funncipios se ordenan según el tameño de su differendas.<br>recomarea/funncipios se ordenan según el tameño de los rangos de las variables.<br>Resonas con empleo menunerado %, differenda.<br>Personas on empleo menunerado %, differenda.<br>Personas en busqueda de empleo %, differenda.<br>Personas en busqueda de empleo %, differenda.<br>Personas en concegisiliar municipies; differenda.<br>Personas en concegisiliar municipies; differenda.                                                                                                    | apa con códigos de colores para los valores del indice:<br>más oscuro = mer                                                                                                    | nos igualitario.                                                                                                    | Imprimir.                                                                    |                     |                             |   |
| betransmit   betransmit   betransmit <td>Haz Click en el municipio o la comarca para ver los valor</td> <td>es estadísticos.</td> <td><ul> <li>Detalles de la construcción del índ</li> <li>Este manual</li> </ul></td> <td>ice.</td> <td></td> <td></td>                                                                                                    | Haz Click en el municipio o la comarca para ver los valor                                                                                                    | es estadísticos.                                                                                                    | <ul> <li>Detalles de la construcción del índ</li> <li>Este manual</li> </ul> | ice.                |                             |   |
| Becompared pare onces includes:         Becompared pare onces includes of and monobles:         Centreccide of Geneth<br>Units of use sums ponderstele baseds en 7 versibles:         Destreccide of Geneth<br>Units of use sums ponderstele baseds en 7 versibles:         Centreccide of Geneth<br>Units of use sums ponderstele baseds en 7 versibles:         Centreccide of Geneth<br>Commared/munipoles:         Centreccide of Baseds en 7 versibles:         Centreccide of Baseds en 7 versibles:         Destreccide of Balance in extendent of universignal allament total de<br>restartmunipole:         Destreccide of destrections:         Destreccide of destrections:         Destreccide of supports:         Destreccide of supports:         Destreccide of destrections:         Destreccide of destrections:         Destreccide of supports:         Destreccide of supports:         Destreccide of destrections:         Destreccide of supports:         Destreccide of destrections:         Destreccide of destrections:         Destreccide of destrections:         Destreccide of destrections:         Destreccide of destrections:         Destrections:         Destrection:         Destrection:         Destrection:         Destrection:         Destrection:                                                                                                    | bla ordenada: una tabla con las comarcas o municipios                                                                                                    | más igualitarios en cabeza.                                                                                                  | Página de inicio de EqualX Bizkaia                                           | . 0.423             |                             |   |
| Destrection del Repart         Indie es uni suma pondereda es a l'ariabilità de su diferencia rellativa entre mujeres y hombres.         Ingritor morrad/municipio bittere un valor de 1, la pero rebendrá un valor igual al número tetal de l'estudienes on sumo more del de los rango de las variabilitas.         Instrucción de de componen el índire, son normalmente %'s por seco (diferencia, sonel índires e otteres non pormedio de los rango de las variabilitas.         Peronas con edifico remulerado %, diferenda.         Desigualidad en la distribuidon sectorial %, ninel.         Joé en educado se unpleo s, diferenda.         Peronas en burguades de empleo %, diferenda.         Peronas en burguades de empleo %, diferenda.         Peronas en burguades de manjeo %, ninel.         Peronas en burguades de manjeo %, ninel.         Peronas en concigaliar municipalez, diferenda.         Peronas en concigaliar municipalez, diferenda.                                                                                                    | <b>rie temporal</b> para cada indicador del índice:<br>Seleccionar comarca y variable para mostrar los datos disp                                                                                                    | onibles.                                                                                                    |                                                                              |                     |                             |   |
| nder es na suma ponderada bainda en 7 Juriables.<br>(MY/JV/MY), pres dela variable.<br>(MY/JV/MY), pres dela variable.<br>(MY/JV/MY), pres                                  | Construcción del EqualX                                                                                                    |                                                                                                    |                                                                              |                     |                             |   |
| tax and cashers       que componen el Indice, son normalmente Wis por seso (diferencia, nardi Indice el distribución).         Personas con empleo memunerado %, diferencia.         Desigualdad en la distribución sectorial %, nivel.         Jóvenes de 22 a 4 años, diferencia.         Personas en busqueda de empleo %, diferencia.         Personas en concejalis municipales, diferencia.                                                                                                    | idice es una suma ponderada basada en 7 variables.<br>comarcas/municipios se ordenan según el tamaño de si<br>(#+H)/(#+H), para cada variable.<br>ingor comarcas/município obbiene un valor de 1, la peor i<br>narcas/municípios.<br>puntuaciones del índice se obtienen como promedio de<br>puntuaciones del índice se obtienen como promedio de | u diferencia relativa entre mujeres y hombres,<br>obtendrá un valor igual al número total de<br>los rangos de las variables. |                                                                              |                     |                             |   |
| Personas con educado supurior %, diferenda.<br>Desigualda en la distribuidon sectorial %, nivel.<br>Jóvenes de 24 a 34 años, diferenda.<br>Personas en busqueda de empleo %, nivel.<br>Personas en concejalías municipales; diferenda.                                                                                                    | tos indicadores que componen el índice, son norm<br>todo de ordenación):                                                                                                    | almente %'s por sexo ( <i>diferencia, nivel</i> indica el                                                                    |                                                                              |                     |                             |   |
| Personas on educadón superior %, diferenda.<br>Desigualda en la distribución sectorial %, nivel.<br>Jóvenes de 24 a 94 años, diferenda.<br>Personas en busqueda de empleo %, diferenda.<br>Personas en concejalias municipales; diferenda.                                                                                                    | Personas con empleo remunerado %, diferencia.                                                                                                    |                                                                                                    |                                                                              |                     |                             |   |
| Desigualdad en la distribuidón sectorial %, nivel.<br>Jovenes de 24 a 34 años, diferencia.<br>Personas en burqueda de empleo %, nivel.<br>Personas en concipilias municipiles, diferencia.                                                                                                    | Personas con educación superior %, diferencia.                                                                                                    |                                                                                                    |                                                                              |                     |                             |   |
| Jóvenes de 24 a 34 años, diferenda.<br>Personas en burgueda de empleo %, nivel.<br>Personas en concigiales municipales, diferenda.                                                                                                    | Desigualdad en la distribución sectorial %, nivel.                                                                                                    |                                                                                                    |                                                                              |                     |                             |   |
| Personas en busqueda de empleo %, diferencia.<br>Personas en concejallas municipales, diferencia.                                                                                                    | Jóvenes de 24 a 34 años, diferencia.                                                                                                    |                                                                                                    |                                                                              |                     |                             |   |
| Personas en busqueda de empleo %, nivel.<br>Personas en concejalías municipales, diferenda.                                                                                                    | Personas en busqueda de empleo %, diferencia.                                                                                                    |                                                                                                    |                                                                              |                     |                             |   |
| Personas en concipilias municipiles, diferenda.                                                                                                    | Personas en busqueda de empleo %, nivel.                                                                                                    |                                                                                                    |                                                                              |                     |                             |   |
|                                                                                                    | Personar en concelatíar municipalar, diferencia                                                                                                    |                                                                                                    |                                                                              |                     |                             |   |
|                                                                                                    |                                                                                                    |                                                                                                    |                                                                              |                     |                             |   |
|                                                                                                    |                                                                                                    |                                                                                                    |                                                                              |                     |                             |   |
|                                                                                                    |                                                                                                    |                                                                                                    |                                                                              |                     |                             |   |
|                                                                                                    |                                                                                                    |                                                                                                    |                                                                              |                     |                             |   |
|                                                                                                    |                                                                                                    |                                                                                                    |                                                                              |                     |                             |   |
|                                                                                                    |                                                                                                    |                                                                                                    |                                                                              |                     |                             |   |
|                                                                                                    |                                                                                                    |                                                                                                    |                                                                              |                     |                             |   |
|                                                                                                    | Avente : IEP                                                                                                    | (UPV/EHU) <u>(www.bl.ehu.es)</u> & Diputación Foral de B                                                                     | izkala <u>(www.bizkala.net)</u> . Última actualización: 20                   | 006-12-01.          |                             |   |

Figura 36: Click a las series temporales.

# Referencias